## Comprendre AVC sur le contrôleur LAN sans fil Catalyst 9800

## Table des matières

#### Introduction

#### **Prérequis**

Informations sur la visibilité et le contrôle des applications (AVC) Fonctionnement d'AVC Network-Based Application Recognition (NBAR) Activer le protocole NBAR sur le profil de stratégie Mise à niveau de NBAR sur WLC 9800 **NetFlow Flexible Netflow** Moniteur de flux Points d'accès pris en charge AVC Prise en charge de différents modes de déploiement du 9800 Restrictions lors de la mise en oeuvre de AVC sur le 9800 Topologie du réseau AP en mode local Point d'accès en mode flexible Configuration de l'AVC sur le WLC 9800 Exportateur local Collecteur NetFlow externe Configuration d'AVC sur le WLC 9800 à l'aide de Cisco Catalyst Center Vérification de l'AVC Sur le 9800 Sur DNAC Sur le collecteur NetFlow externe Exemple 1 : Cisco Prime en tant que collecteur Netflow Exemple 2 : collecteur NetFlow tiers Contrôle Du Trafic **Dépannage** Collecte des journaux Journaux WLC Journaux AP Informations connexes

## Introduction

Ce document décrit la visibilité et le contrôle des applications (AVC) sur un WLC Cisco Catalyst 9800 qui permet une gestion précise du trafic des applications.

## Prérequis

Cisco vous recommande de prendre connaissance des rubriques suivantes :

- Connaissances de base du contrôleur Cisco WLC 9800.
- Connaissance de base du point d'accès local et du mode de connexion flexible.
- Les points d'accès doivent être compatibles AVC. (Non applicable avec le point d'accès en mode local)
- Pour que la partie contrôle de l'AVC (QoS) fonctionne, la fonctionnalité de visibilité des applications avec FNF doit être configurée.

## Informations sur la visibilité et le contrôle des applications (AVC)

AVC (Application Visibility and Control) est l'approche de pointe de Cisco en matière de technologie d'inspection approfondie des paquets (DPI) sur les réseaux filaires et sans fil. Avec AVC, vous pouvez effectuer une analyse en temps réel et créer des politiques pour réduire efficacement la congestion du réseau, réduire l'utilisation coûteuse des liaisons réseau et éviter les mises à niveau d'infrastructure inutiles. En bref, AVC permet aux utilisateurs d'atteindre un tout nouveau niveau de reconnaissance et de formatage du trafic grâce à la reconnaissance d'applications réseau (NBAR). Les packages NBAR exécutés sur le WLC 9800 sont utilisés pour DPI et les résultats sont signalés à l'aide de Flexible NetFlow (FNF).

En plus de la visibilité, AVC offre la possibilité de hiérarchiser, de bloquer ou de réguler différents types de trafic. Par exemple, les administrateurs peuvent créer des politiques qui donnent la priorité aux applications vocales et vidéo afin de garantir la qualité de service (QoS) ou de limiter la bande passante disponible pour les applications non essentielles pendant les heures de pointe. Il peut également être intégré à d'autres technologies Cisco, telles que Cisco Identity Services Engine (ISE) pour les politiques d'applications basées sur l'identité et Cisco Catalyst Center pour la gestion centralisée.

## Fonctionnement d'AVC

AVC utilise des technologies avancées telles que le moteur FNF et NBAR2 pour la résolution en PPP. En analysant et en identifiant les flux de trafic à l'aide du moteur NBAR2, des flux spécifiques sont marqués avec le protocole ou l'application reconnu. Le contrôleur collecte tous les rapports et les présente via les commandes show, l'interface utilisateur Web ou des messages d'exportation NetFlow supplémentaires aux collecteurs NetFlow externes tels que Prime.

Une fois la visibilité des applications établie, les utilisateurs peuvent créer des règles de contrôle avec des mécanismes de réglementation pour les clients en configurant la qualité de service (QoS).

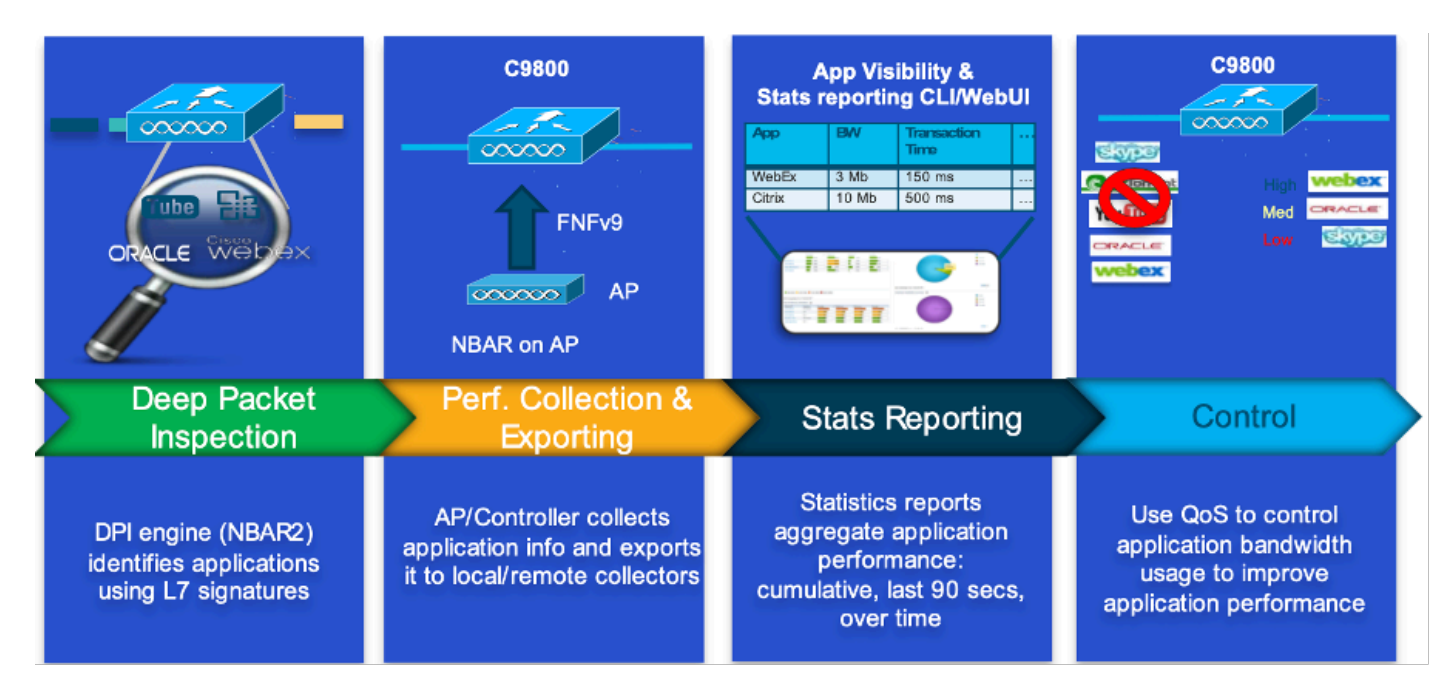

mécanisme de travail de l'AVC

## Network-Based Application Recognition (NBAR)

Le NBAR est un mécanisme intégré au WLC 9800, qui est utilisé pour effectuer l'analyse par défaut (DPI) afin d'identifier et de classer une grande variété d'applications exécutées sur un réseau. Il peut reconnaître et classer un grand nombre d'applications, y compris les applications cryptées et mappées de manière dynamique sur les ports, qui sont souvent invisibles pour les technologies traditionnelles d'inspection des paquets.

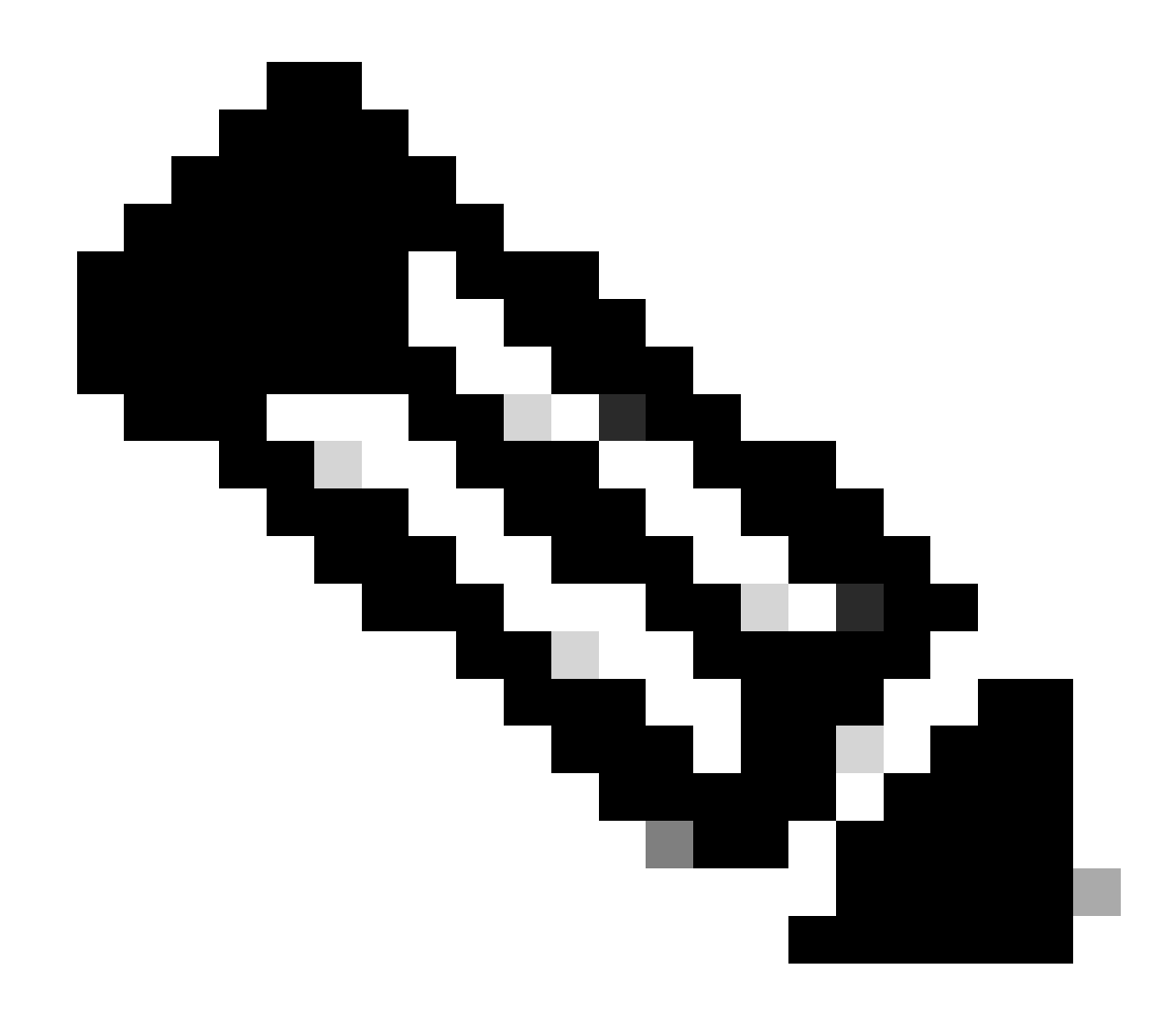

Remarque : pour tirer parti de NBAR sur le WLC Catalyst 9800, il est nécessaire de l'activer et de le configurer correctement, souvent en conjonction avec des profils AVC spécifiques qui définissent les actions appropriées à entreprendre en fonction de la classification du trafic.

NBAR continue d'être mis à jour périodiquement, et il est important de maintenir le logiciel WLC à jour pour s'assurer que l'ensemble de fonctionnalités NBAR reste à jour et efficace.

Une liste complète des protocoles pris en charge dans les dernières versions est disponible à l'adresse <u>https://www.cisco.com/c/en/us/td/docs/ios-xml/ios/qos\_nbar/prot\_lib/config\_library/nbar-prot-pack-library.html</u>

Activer le protocole NBAR sur le profil de stratégie

9800WLC#configure terminal 9800WLC(config)#wireless profile policy AVC\_testing 9800WLC(config-wireless-policy)#ip nbar protocol-discovery 9800WLC(config-wireless-policy)#end

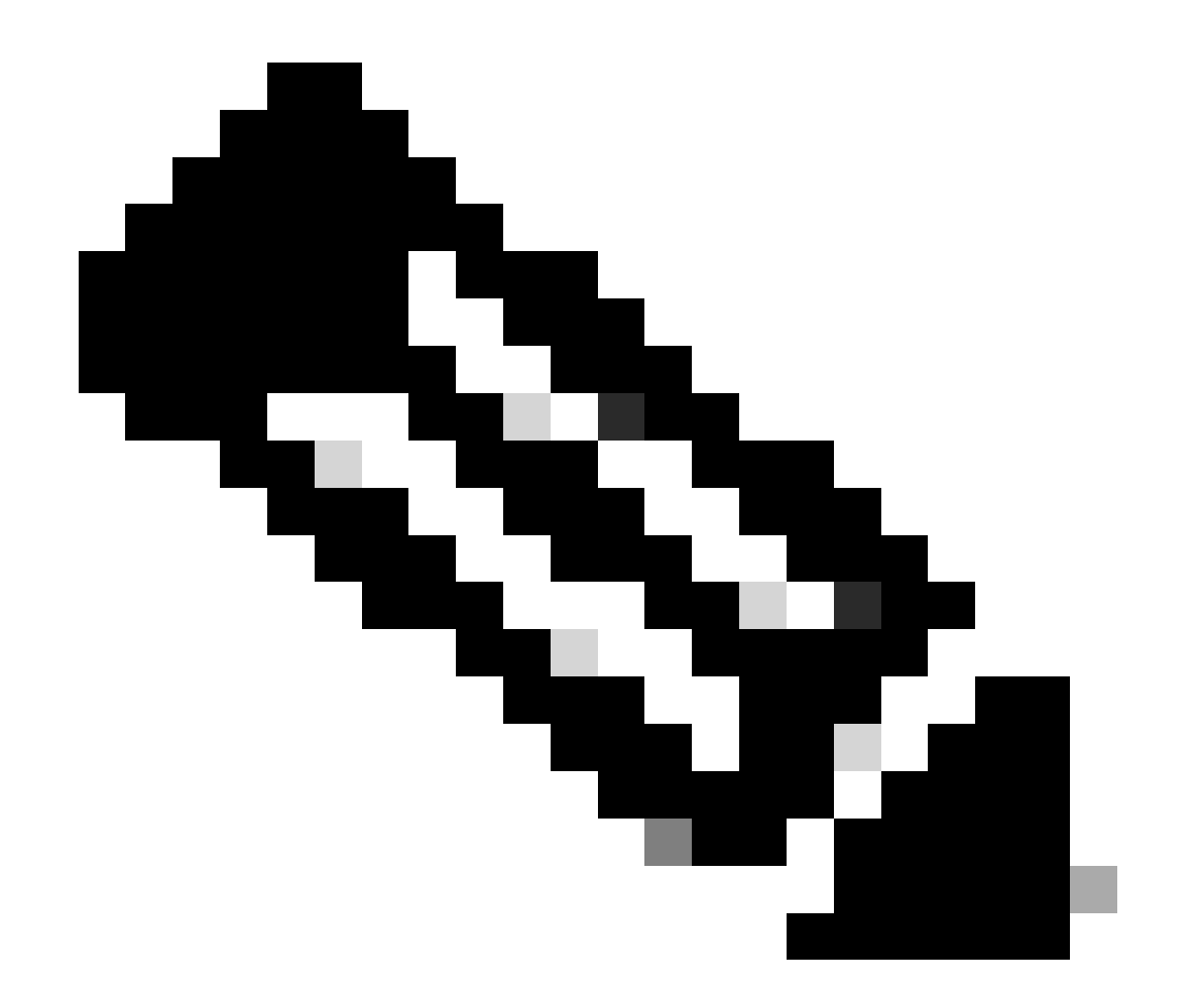

Remarque : le profil de stratégie % doit être désactivé avant d'effectuer cette opération.

```
9800WLC#show wireless profile policy detailed AVC_testing | in NBAR NBAR Protocol Discovery : Enabled
```

Mise à niveau de NBAR sur WLC 9800

Le WLC 9800 a déjà environ 1500 applications reconnaissables. Dans le cas où une nouvelle application est publiée, le protocole correspondant sera mis à jour dans le dernier NBAR, qui devra être téléchargé depuis la page de téléchargement de logiciels pour le modèle 9800 spécifique.

Via GUI

Accédez à Configuration > Services > Application Visibility. Cliquez sur Upgrade Protocol Pack .

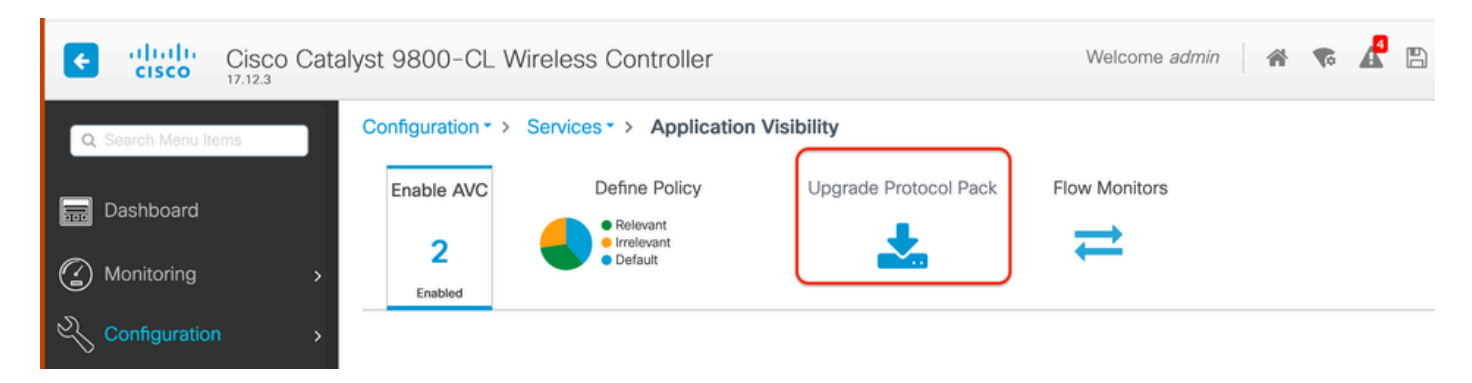

Section Upload Protocol dans le WLC 9800

Cliquez sur Add, puis choisissez le pack de protocoles à télécharger et cliquez sur Upgrade .

| Configuration • > Ser | vices * > Application \             | /isibility            |                        |                |              |             |      |                |   |
|-----------------------|-------------------------------------|-----------------------|------------------------|----------------|--------------|-------------|------|----------------|---|
| Enable AVC            | Define Policy                       | Upgrade Protocol Pack | Flow Monitors          |                |              |             |      |                |   |
| 2<br>Enabled          | Relevant     errelevant     Default | *                     | ₹                      |                |              |             |      |                |   |
| + Add X D             |                                     |                       |                        | Recognizable   | Applications |             |      |                |   |
| Protocol Pack         |                                     | Add Protocol Pack     |                        |                | Ŧ            | Protocol ID | Ŧ    | Application ID | T |
| H 4 0                 | 10 👻                                |                       |                        |                |              | 16777216    |      | 756            |   |
|                       |                                     | Source File Path*     | E Select File          |                |              | 16777217    |      | 6              |   |
|                       |                                     |                       | Ptop-adv-c             |                |              | 16777219    |      | 759            |   |
|                       |                                     |                       |                        |                |              | 16777220    |      | 8              |   |
|                       |                                     | Destination           | hootflash -            |                |              | 16777221    |      | 761            |   |
|                       |                                     | Destination           | Ereo Seene: 6772.00 MP |                |              | 16777223    |      | 762            |   |
|                       |                                     |                       | Free Space: 5772.00 MB |                |              | 16777224    |      | 4              |   |
|                       |                                     |                       |                        | A Harrison and |              | 16777225    |      | 764            |   |
|                       |                                     | 5 Cancel              | 1                      | S Upgrade      |              | 16777220    |      | 765            |   |
|                       |                                     |                       |                        | × • 1          | 2 3 4        | » »         | 10 🔻 | 1 - 1          |   |

Ajout du protocole NBAR

Une fois la mise à niveau terminée, le pack de protocoles est ajouté.

| Configuration * > | Services > Application \            | /isibility            |               |
|-------------------|-------------------------------------|-----------------------|---------------|
| Enable AVC        | Define Policy                       | Upgrade Protocol Pack | Flow Monitors |
| 2                 | Relevant     Irrelevant     Default | <b>.</b>              | ⇒             |
| Enabled           |                                     |                       |               |
| + Add             | × Delete                            |                       |               |
| Protocol Pa       | ick                                 |                       |               |
| bootflash:pp      | o-adv-c9800-1712.1-49-70.0.0.pa     | ick                   |               |
|                   | ▶ ▶ 10 ▼                            | 1 -                   | 1 of 1 items  |

Vérification du pack de protocoles

Via CLI

9800WLC#copy tftp://10.10.10.1/pp-adv-c9800-1712.1-49-70.0.0.pack bootflash: 9800WLC#configure terminal 9800WLC(config)#ip nbar protocol-pack bootflash:pp-adv-c9800-1712.1-49-70.0.0.pack

To verify NBAR protocol pack version

9800WLC#show ip nbar protocol-pack active Active Protocol Pack: Name: Advanced Protocol Pack Version: 70.0 Publisher: Cisco Systems Inc. NBAR Engine Version: 49 Creation time: Tue Jun 4 10:18:09 UTC 2024 File: bootflash:pp-adv-c9800-1712.1-49-70.0.0.pack State: Active

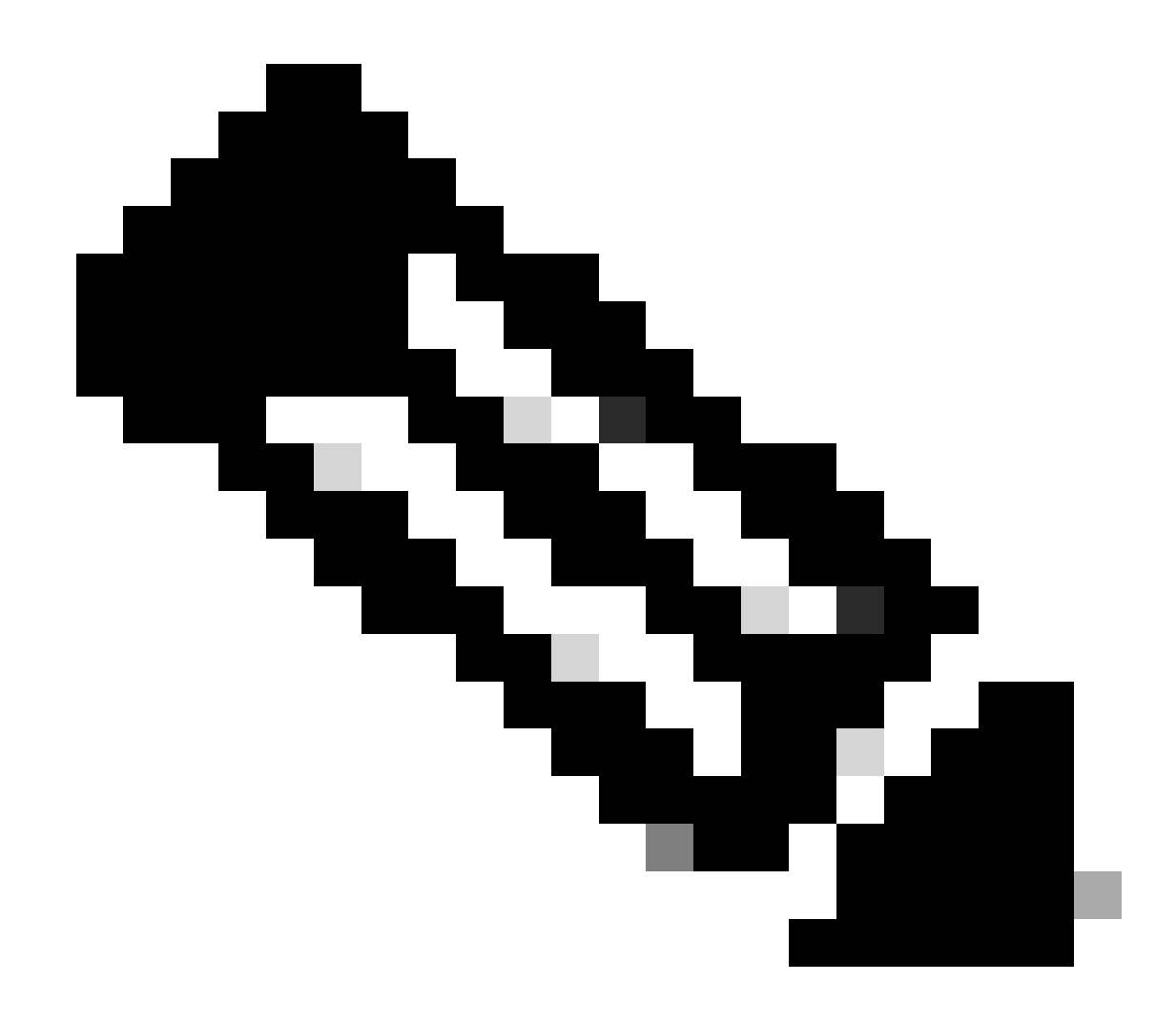

Remarque : aucune interruption de service ne se produira pendant la mise à niveau du pack de protocoles NBAR.

#### NetFlow

NetFlow est un protocole réseau utilisé pour collecter des informations sur le trafic IP et surveiller les données de flux réseau. Il est principalement utilisé pour l'analyse du trafic réseau et la surveillance de la bande passante. Voici une présentation du fonctionnement de NetFlow sur les contrôleurs de la gamme Cisco Catalyst 9800 :

- Collecte de données : le WLC 9800 collecte des données sur le trafic IP qui les traverse. Ces données comprennent des informations telles que les adresses IP source et de destination, les ports source et de destination, les protocoles utilisés, la classe de service et la cause de la terminaison du flux.
- Enregistrements de flux : les données collectées sont organisées en enregistrements de flux. Un flux est défini comme une séquence unidirectionnelle de paquets partageant un

ensemble d'attributs communs, tels que la même adresse IP source/destination, les mêmes ports source/destination et le même type de protocole.

- Exportation des données : les enregistrements de flux sont régulièrement exportés du périphérique NetFlow vers un collecteur NetFlow. Le collecteur peut être un WLC local ou un serveur dédié ou une application logicielle qui reçoit, stocke et traite les données de flux.
- Analyse : vous pouvez utiliser les collecteurs NetFlow et les outils d'analyse pour visualiser les modèles de trafic, identifier la bande passante, détecter les flux de trafic inhabituels indiquant des failles de sécurité, optimiser les performances du réseau et planifier l'extension du réseau.
- Informations spécifiques au réseau sans fil : dans le contexte des contrôleurs sans fil, NetFlow peut inclure des informations supplémentaires spécifiques au réseau sans fil, telles que le SSID, les noms des points d'accès, les adresses MAC des clients et d'autres détails relatifs au trafic Wi-Fi.

#### Flexible Netflow

Flexible NetFlow (FNF) est une version avancée de NetFlow traditionnel, prise en charge par les contrôleurs LAN sans fil (WLC) de la gamme Cisco Catalyst 9800. Il offre davantage d'options de personnalisation pour le suivi, la surveillance et l'analyse des modèles de trafic réseau. Fonctionnalités clés de Flexible NetFlow sur le WLC Catalyst 9800 :

- Personnalisation : FNF permet aux utilisateurs de définir les informations qu'ils souhaitent collecter sur le trafic réseau. Cela inclut un large éventail d'attributs de trafic tels que les adresses IP, les numéros de port, les horodatages, le nombre de paquets et d'octets, les types d'applications, etc.
- Visibilité améliorée : en exploitant FNF, les administrateurs bénéficient d'une visibilité détaillée sur les types de trafic circulant sur le réseau, ce qui est essentiel pour la planification des capacités, la facturation basée sur l'utilisation, l'analyse du réseau et la surveillance de la sécurité.
- Indépendance de protocole : FNF est suffisamment flexible pour prendre en charge divers protocoles au-delà du protocole IP, ce qui le rend adaptable à différents types d'environnements réseau.

Sur le WLC Catalyst 9800, FNF peut être configuré pour exporter des enregistrements de flux vers un collecteur ou une application d'analyse NetFlow externe. Ces données peuvent ensuite être utilisées pour le dépannage, la planification du réseau et l'analyse de la sécurité. La configuration FNF implique la définition d'un enregistrement de flux (ce qu'il faut collecter), d'un exportateur de flux (où envoyer les données) et la connexion du moniteur de flux (qui lie l'enregistrement et l'exportateur) aux interfaces appropriées.

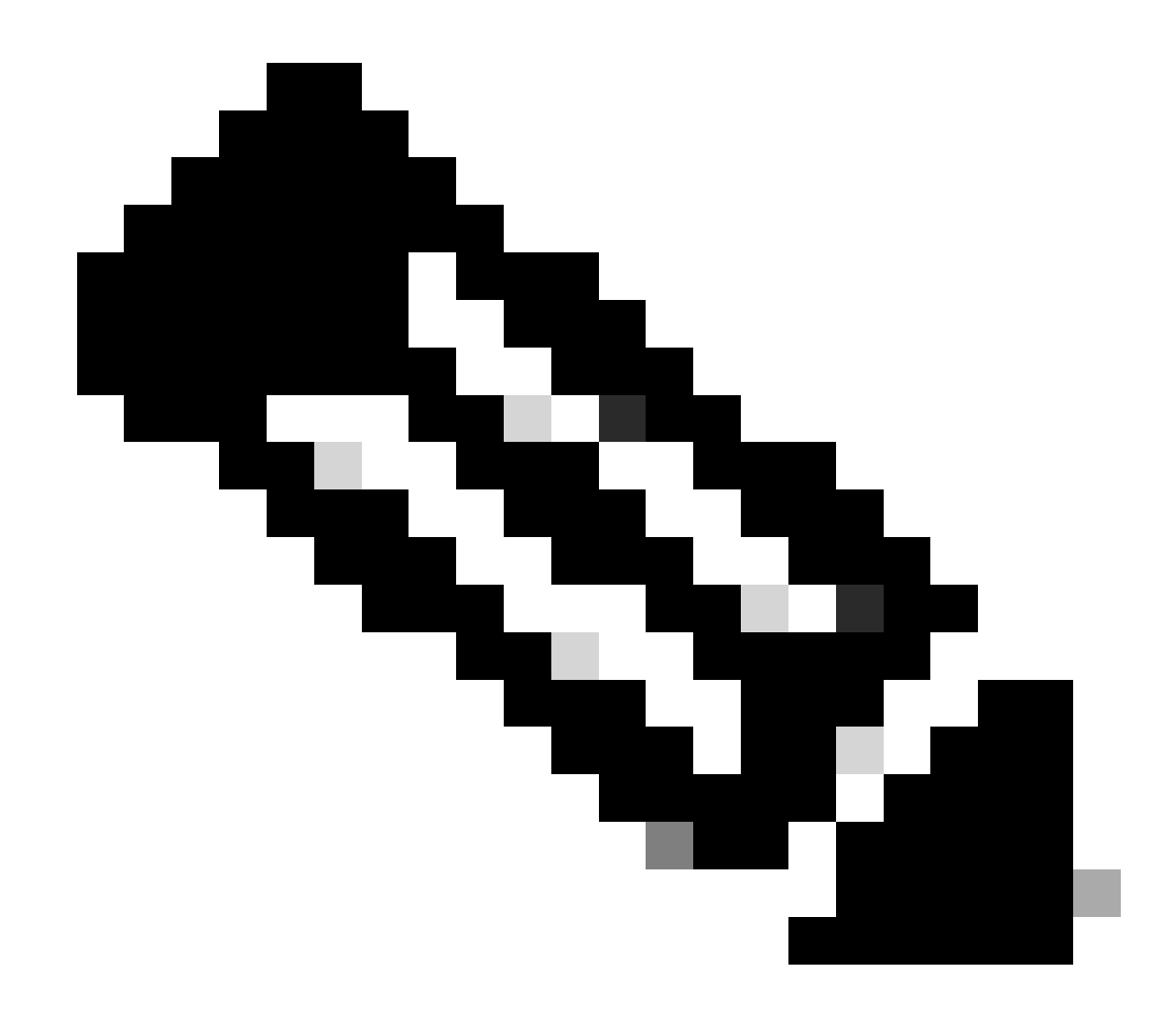

Remarque : FNF peut envoyer 17 enregistrements de données différents (tels que définis dans la RFC 3954) au collecteur Netflow externe tiers, tel que Stealthwatch, Solarwinds et d'autres qui sont : Application Tag, Client Mac Address, AP Mac address, WlanID, Source IP, Destination IP, Source Port, Destination Port, Protocol, Flow Start Time, Flow End Time, Direction, Packet out, Byte count, VLAN ID (mode local) - Mgmt/Client et TOS - DSCP Value

#### Moniteur de flux

Un moniteur de flux est un composant utilisé conjointement avec Flexible NetFlow (FNF) pour capturer et analyser les données de trafic réseau. Il joue un rôle crucial dans la surveillance et la compréhension des modèles de trafic pour la gestion du réseau, la sécurité et le dépannage. Le moniteur de flux est essentiellement une instance appliquée de FNF qui collecte et suit les données de flux en fonction de critères définis. Il est associé à trois éléments principaux :

• Flow Record : définit les données que le moniteur de flux doit collecter à partir du trafic réseau. Elle spécifie les clés (telles que les adresses IP source et de destination, les ports, les types de protocoles) et les champs non-clés (tels que les compteurs de paquets et

d'octets, les horodatages) qui seront inclus dans les données de flux.

- Flow Exporter : indique la destination où les données de flux collectées doivent être envoyées. Il inclut des détails tels que l'adresse IP du collecteur NetFlow, le protocole de transport (généralement UDP) et le numéro du port de destination où le collecteur écoute.
- Moniteur de flux : le moniteur de flux lui-même relie l'enregistrement de flux et l'exportateur de flux et les applique à une interface ou à un WLAN pour démarrer réellement le processus de surveillance. Il détermine comment les données de flux doivent être collectées et exportées en fonction des critères définis dans l'enregistrement de flux et de la destination définie dans l'exportateur de flux.

## Points d'accès pris en charge AVC

AVC est pris en charge uniquement sur ces points d'accès :

- Points d'accès Cisco Catalyst 9100
- Point d'accès Cisco Aironet 2800
- points d'accès Cisco Aironet, série 3800
- Points d'accès Cisco Aironet, série 4800

## Prise en charge de différents modes de déploiement du 9800

| Mode de<br>déploiement                     | 9800 WLC                                                                                                    | Point d'accès Vague<br>1       | Point d'accès<br>Wave 2        | Point d'accès Wi-<br>Fi 6      |
|--------------------------------------------|----------------------------------------------------------------------------------------------------|--------------------------------|--------------------------------|--------------------------------|
| Mode local<br>(Commutation<br>centrale)    | Trafic IPV4 :<br>Prise en charge<br>AVC<br>FNF pris en<br>charge<br>Trafic IPV6 :<br>Prise en charge<br>AVC<br>FNF pris en<br>charge | Traitement au<br>niveau du WLC | Traitement au<br>niveau du WLC | Traitement au<br>niveau du WLC |
| Mode flexible<br>(Commutation<br>centrale) | Trafic IPV4 :<br>Prise en charge<br>AVC<br>FNF pris en<br>charge<br>Trafic IPV6 :                                                    | Traitement au<br>niveau du WLC | Traitement au<br>niveau du WLC | Traitement au<br>niveau du WLC |

|                                          | Prise en charge<br>AVC<br>FNF pris en<br>charge |                                                                                                    |                                                                                                    |                                                                                                    |
|------------------------------------------|-------------------------------------------------|----------------------------------------------------------------------------------------------------|----------------------------------------------------------------------------------------------------|----------------------------------------------------------------------------------------------------|
| Mode flexible<br>(Commutation<br>locale) | Traitement au<br>niveau AP                      | Trafic IPV4 :<br>Prise en charge<br>AVC<br>FNF pris en charge<br>Trafic IPV6 :<br>Prise en charge<br>AVC<br>FNF non pris en<br>charge              | Trafic IPV4 :<br>Prise en charge<br>AVC<br>FNF pris en<br>charge<br>Trafic IPV6 :<br>Prise en charge<br>AVC<br>FNF pris en<br>charge | Trafic IPV4 :<br>Prise en charge<br>AVC<br>FNF pris en<br>charge<br>Trafic IPV6 :<br>Prise en charge<br>AVC<br>FNF pris en<br>charge |
| Mode local<br>(Fabric)                   | Traitement au<br>niveau AP                      | Trafic IPV4 :<br>AVC non pris en<br>charge<br>FNF non pris en<br>charge<br>Trafic IPV6 :<br>AVC non pris en<br>charge<br>FNF non pris en<br>charge | Trafic IPV4 :<br>Prise en charge<br>AVC<br>FNF pris en<br>charge<br>Trafic IPV6 :<br>Prise en charge<br>AVC<br>FNF pris en<br>charge | Trafic IPV4 :<br>Prise en charge<br>AVC<br>FNF pris en<br>charge<br>Trafic IPV6 :<br>Prise en charge<br>AVC<br>FNF pris en<br>charge |

## Restrictions lors de la mise en oeuvre de AVC sur le 9800

Les fonctionnalités AVC (Application Visibility and Control) et FNF (Flexible NetFlow) sont des fonctionnalités puissantes des contrôleurs LAN sans fil Cisco Catalyst 9800 qui améliorent la visibilité et le contrôle du réseau. Cependant, il convient de garder à l'esprit certaines limitations et considérations lors de l'utilisation de ces fonctionnalités :

- L'itinérance de couche 2 n'est pas prise en charge sur les contrôleurs.
- Le trafic multidiffusion n'est pas pris en charge.
- Seules les applications reconnues avec la visibilité sur les applications peuvent être utilisées pour l'application du contrôle QoS.
- La liaison de données n'est pas prise en charge pour les champs NetFlow dans AVC.
- Vous ne pouvez pas mapper le même profil WLAN à la fois au profil de stratégie AVC non activé et au profil de stratégie AVC activé.
- Vous ne pouvez pas utiliser le profil de stratégie avec un mécanisme de commutation

différent sur le même WLAN pour implémenter AVC.

- AVC n'est pas pris en charge sur le port de gestion (Gig 0/0).
- La configuration de la stratégie QoS basée sur NBAR est autorisée uniquement sur les ports physiques câblés. La configuration de la stratégie n'est pas prise en charge sur les interfaces virtuelles, par exemple, VLAN, port channel et autres interfaces logiques.
- Lorsque AVC est activé, le profil AVC prend en charge jusqu'à 23 règles, ce qui inclut la règle DSCP par défaut. La politique AVC ne sera pas poussée vers le bas vers l'AP, si les règles sont plus de 23.

## Topologie du réseau

## AP en mode local

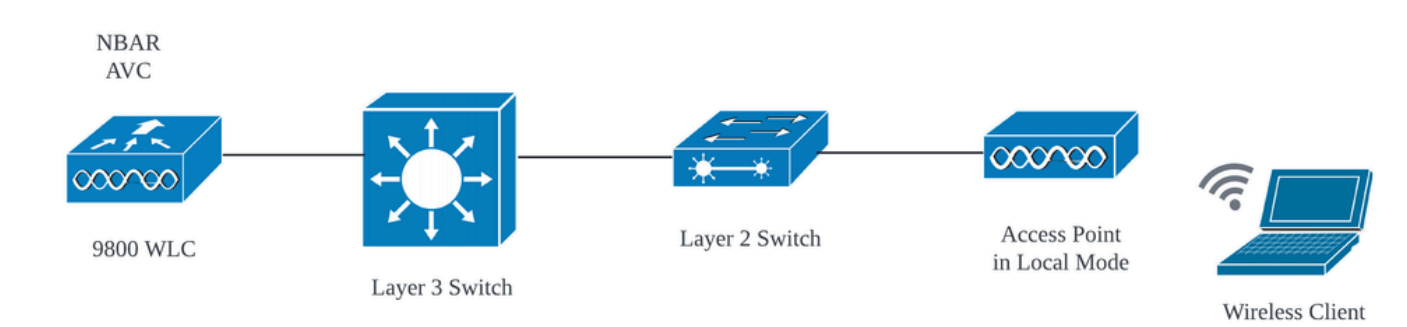

AVC en mode local AP (Commutation centrale)

## Point d'accès en mode flexible

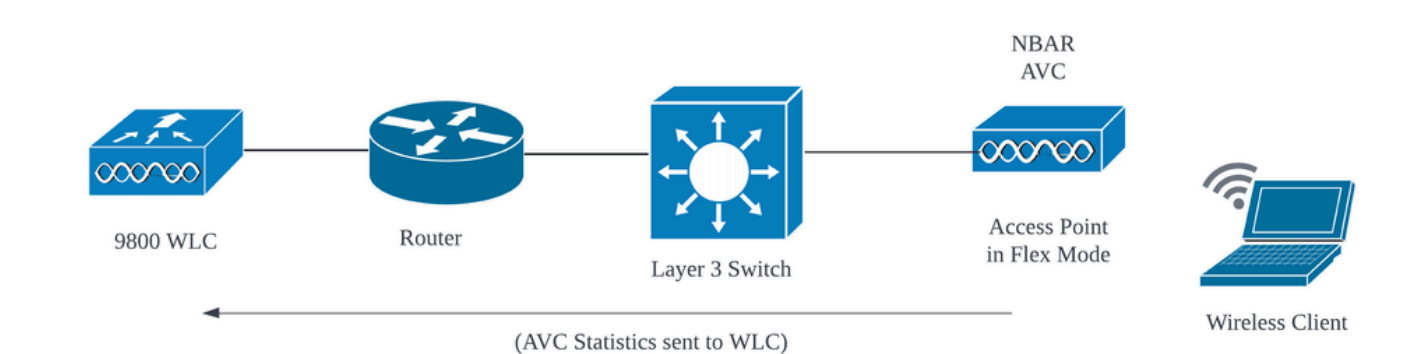

AVC en mode flexible AP

## Configuration de l'AVC sur le WLC 9800

Lors de la configuration d'AVC sur le WLC 9800, vous pouvez l'utiliser comme collecteur NetFlow ou exporter les données NefFlow vers le collecteur NetFlow externe.

#### Exportateur local

Sur un contrôleur LAN sans fil (WLC) Cisco Catalyst 9800, un collecteur NetFlow local fait référence à la fonctionnalité intégrée au WLC qui lui permet de collecter et de stocker localement des données NetFlow. Cette fonctionnalité permet au WLC d'effectuer une analyse de base des données NetFlow sans devoir exporter les enregistrements de flux vers un collecteur NetFlow externe.

Via GUI

Étape 1 : Pour activer AVC sur un SSID spécifique, accédez à Configuration > Services > Application Visibility. Sélectionnez le profil de stratégie particulier pour lequel vous souhaitez activer AVC.

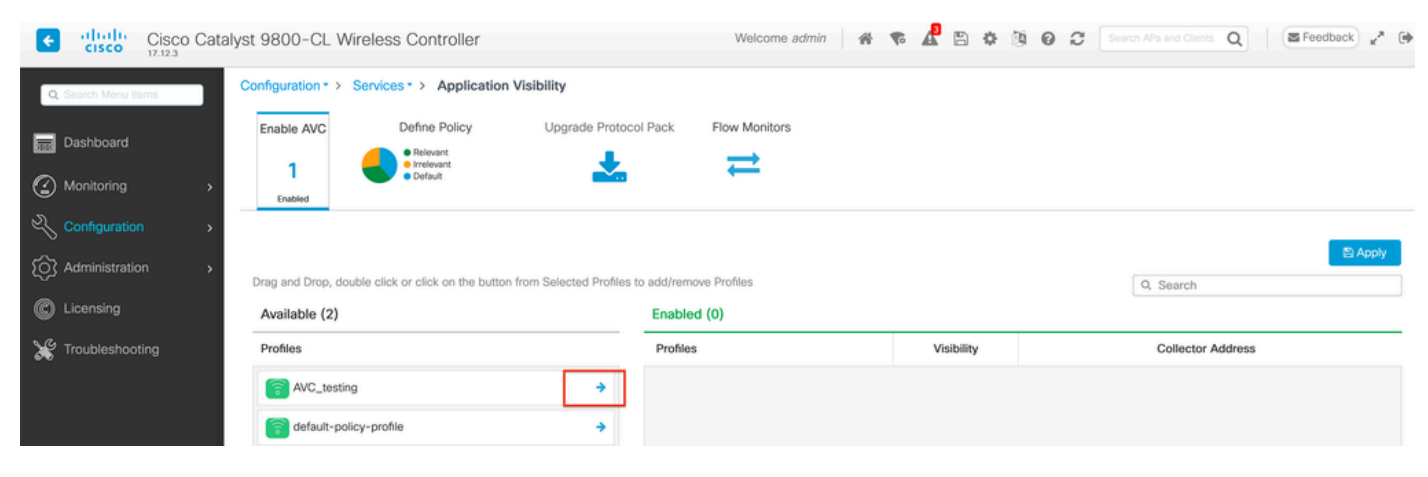

Activation d'AVC sur le profil de stratégie

Étape 2 : Sélectionnez Local comme collecteur Netflow et cliquez sur Apply.

| Cisco Cata           | alyst 9800-CL Wireless Controller                       |                                | Welcome admin | < < < < < < < < < < < < < < < < < < < | Search APs and Clients Q | Feedback x <sup>A</sup> |
|----------------------|---------------------------------------------------------|--------------------------------|---------------|---------------------------------------|--------------------------|-------------------------|
| Q. Search Menu Items | Configuration * > Services * > Application Vis          | ibility                        |               |                                       |                          |                         |
| 🚃 Dashboard          | Enable AVC Define Policy                                | Upgrade Protocol Pack          | Flow Monitors |                                       |                          |                         |
| Monitoring >         | 1 Predvarant<br>Enabled                                 | *                              | ₽             |                                       |                          |                         |
| Configuration        |                                                         |                                |               |                                       |                          |                         |
| (○) Administration → | Drag and Drop, double click or click on the button from | m Selected Profiles to add/re- | move Profiles |                                       | Q. Search                | El Apply                |
| C Licensing          | Available (1)                                           | Enabl                          | led (1)       |                                       |                          |                         |
| X Troubleshooting    | Profiles                                                | Profil                         | es            | Visibility                            | Collector Address        |                         |
|                      | efault-policy-profile                                   | ÷ 👩                            | AVC_testing   | 2                                     | Local 🗹 External         | +                       |
|                      |                                                         |                                |               |                                       |                          |                         |

Sélection du collecteur NetFlow local

Notez que les paramètres NetFlow Exporter et NetFlow ont été automatiquement configurés en fonction des préférences spécifiées une fois que vous avez appliqué la configuration AVC.

Vous pouvez valider la même chose en naviguant vers Configuration > Services > Application Visibility > Flow Monitor > Exporter/Monitor .

| Cisco Cisco Ca        | atalyst 9800-CL Wirele  | ess Controller                      |                        | Welcome admin | * * 4        | 2 4 19 0 C Seech Af | ha and Clients Q     |
|-----------------------|-------------------------|-------------------------------------|------------------------|---------------|--------------|---------------------|----------------------|
| Q. Search Meriu Items | Configuration * > Servi | ces • > Application Vi              | sibility               |               |              |                     |                      |
| Dashboard             | Enable AVC              | Define Policy                       | Upgrade Protocol Pack  | Flow Monitors |              |                     |                      |
|                       | 1 📢                     | Relevant     Irrelevant     Default | *                      | ≓             |              |                     |                      |
| ( Monitoring )        | Enabled                 |                                     |                        |               |              |                     |                      |
| Configuration >       | -                       |                                     |                        |               |              |                     |                      |
| Administration        | Exporter                | + Add                               | × Delete               |               |              |                     |                      |
| - C Licensing         | Monitor                 | Name                                | T Descr                | iption        | <b>Т</b> уре | Y Source IP         | Destination IP     T |
|                       |                         | wireless                            | -local-exporter User d | lefined       | Local        | 0.0.0.0             | 0.0.0.0              |
| nousieshooting        |                         | N                                   | > H 10 ¥               |               |              |                     | 1 - 1 of 1 items     |

Configuration du collecteur de flux local sur le WLC 9800

| Cisco Cisco C        | atalyst 9800-CL Wireless   | Controller                          | Welcome admin 🛛 縃 🕫 🤷 🖺 | O     O     C     Search APs and Clients Q |
|----------------------|----------------------------|-------------------------------------|-------------------------|--------------------------------------------|
| Q. Search Menu Items | Configuration • > Service: | S* > Application Visibility         |                         |                                            |
| Dashboard            | Enable AVC                 | Define Policy Upgrade Protocol Pack | Flow Monitors           |                                            |
|                      | Enabled                    | Relevant     Irrelevant     Default | ⇒                       |                                            |
|                      | > Evporter                 |                                     |                         |                                            |
| O Administration     | Monitor                    | + Add × Delete                      |                         |                                            |
| C Licensing          |                            | Name                                | T Description           | T Flow Exporters                           |
|                      |                            | wireless-avc-basic                  | User defined            | wireless-local-exporter                    |
| <b></b>              |                            | wireless-avc-basic-lpv6             | User defined            | wireless-local-exporter                    |

Configuration de Flow Monitor avec le collecteur NetFlow local

Les moniteurs de flux AVC IPv4 et IPv6 sont automatiquement associés au profil de stratégie. Accédez à Configuration > Tags & Profile > Policy. Cliquez sur Policy Profile > AVC and QOS.

| Configuration * > Tags & Profiles * > Policy | Edit Policy Profile                                                           |                                                                    |
|----------------------------------------------|-------------------------------------------------------------------------------|--------------------------------------------------------------------|
| + Add X Delete                               | A Disabling a Policy or configuring it in 'Enabled' state, will result in los | s of connectivity for clients associated with this Policy profile. |
| Admin T Associated O T Policy Profile Name   | General Access Policies QOS and AVC Mobility Advan                            | ced                                                                |
| AVC_testing                                  | Auto CaS                                                                      | Flow Monitor IDud                                                  |
| default-policy-profile                       | Auto Qos                                                                      | Flow Monitor IPV4                                                  |
|                                              | QoS SSID Policy                                                               | Egress wireless-avc-basicx 🗸 💈                                     |
|                                              | Egress Search or Select 🗸                                                     | Ingress wireless-avc-basic× 🗸 💈                                    |
|                                              | Ingress Search or Select 👻 💈                                                  | Flow Monitor IPv6                                                  |
|                                              | QoS Client Policy                                                             | Egress wireless-avc-basi .x 👻 💈                                    |
|                                              | Egress Search or Select 🔻                                                     | Ingress wireless-avc-basi .x 🗸                                     |
|                                              | Ingress Search or Select 🔹                                                    |                                                                    |

Configuration Du Moniteur De Flux Dans Le Profil De Stratégie

#### Via CLI

Étape 1 : Configurez le WLC 9800 en tant qu'exportateur local.

```
9800-Cl-VM(config)#flow exporter wireless-local-exporter
9800-Cl-VM(config-flow-exporter)#destination local wlc
9800-Cl-VM(config-flow-exporter)#exit
```

Étape 2 : Configurez le Moniteur de flux réseau IPv4 et IPv6 pour utiliser Local(WLC) en tant qu'exportateur Netflow.

```
9800-Cl-VM(config)#flow monitor wireless-avc-basic
9800-Cl-VM(config-flow-monitor)#exporter wireless-local-exporter
9800-Cl-VM(config-flow-monitor)#cache timeout active 60
9800-Cl-VM(config-flow-monitor)#record wireless avc ipv4 basic
9800-Cl-VM(config-flow-monitor)#exit
9800-Cl-VM(config)#flow monitor wireless-avc-basic-ipv6
9800-Cl-VM(config-flow-monitor)#exporter avc_local_exporter
9800-Cl-VM(config-flow-monitor)#cache timeout active 60
9800-Cl-VM(config-flow-monitor)#cache timeout active 60
9800-Cl-VM(config-flow-monitor)#record wireless avc ipv6 basic
```

9800-Cl-VM(config-flow-monitor)#exit

Étape 3 : Mappez le Moniteur de flux IPv4 et IPv6 dans le profil de stratégie pour le trafic entrant et sortant.

```
9800-Cl-VM(config)#wireless profile policy AVC_Testing
9800-Cl-VM(config-wireless-policy)#shutdown
```

Disabling policy profile will result in associated AP/Client rejoin

```
9800-Cl-VM(config-wireless-policy)#ipv4 flow monitor wireless-avc-basic input
9800-Cl-VM(config-wireless-policy)#ipv4 flow monitor wireless-avc-basic output
9800-Cl-VM(config-wireless-policy)#ipv6 flow monitor wireless-avc-basic-ipv6 input
9800-Cl-VM(config-wireless-policy)#ipv6 flow monitor wireless-avc-basic-ipv6 output
9800-Cl-VM(config-wireless-policy)#ipv6 flow monitor wireless-avc-basic-ipv6 output
9800-Cl-VM(config-wireless-policy)#no shutdown
9800-Cl-VM(config-wireless-policy)#exit
```

#### Collecteur NetFlow externe

Un collecteur NetFlow externe, lorsqu'il est utilisé dans le contexte de la visibilité et du contrôle des applications (AVC) sur un contrôleur LAN sans fil (WLC) Cisco Catalyst 9800, est un système ou un service dédié qui reçoit, agrège et analyse les données NetFlow exportées depuis le WLC. Vous pouvez soit configurer uniquement le collecteur NetFlow externe pour surveiller la visibilité de l'application, soit l'utiliser avec le collecteur local.

Via GUI

Étape 1 : Pour activer AVC sur un SSID spécifique, accédez à Configuration > Services > Application Visibility. Sélectionnez le profil de stratégie particulier pour lequel vous souhaitez

activer AVC. Sélectionnez Collector comme External et configurez l'adresse IP de NetFlow Collector comme Cisco Prime, SolarWind, StealthWatch et cliquez sur Apply.

| Cisco Ca             | talyst 9800-CL Wireless Controller                      | Welcome ad                                 | imin 🛛 🚓 🗣 🛱 🛱 🌣 | O 2 Search APs and Clients Q     Feedback x <sup>3</sup> |
|----------------------|---------------------------------------------------------|--------------------------------------------|------------------|----------------------------------------------------------|
| Q. Search Menu Items | Configuration • > Services • > Application Visi         | ibility                                    |                  |                                                          |
| 🔜 Dashboard          | Enable AVC Define Policy                                | Upgrade Protocol Pack Flow Monitors        |                  |                                                          |
| Monitoring >         | 1 Protovant<br>Enabled                                  | ⇒ ≥                                        |                  |                                                          |
| Configuration        |                                                         |                                            |                  |                                                          |
| (C) Administration   | Drag and Drop, double click or click on the button from | n Selected Profiles to add/remove Profiles |                  | Q. Search                                                |
| C Licensing          | Available (1)                                           | Enabled (1)                                |                  |                                                          |
| X Troubleshooting    | Profiles                                                | Profiles                                   | Visibility       | Collector Address                                        |
|                      | efault-policy-profile                                   | → AVC_testing                              | V                | Local Z External Z 10.106.36.22 €                        |

Configuration AVC pour collecteur NetFlow externe

Notez qu'une fois la configuration AVC appliquée, les paramètres NetFlow Exporter et NetFlow ont été automatiquement configurés avec l'adresse IP du collecteur NetFlow comme adresse d'exportateur et l'adresse d'exportateur comme WLC 9800 avec les paramètres de délai d'attente par défaut et le port UDP 9995. Vous pouvez valider la même chose en naviguant vers Configuration > Services > Application Visibility > Flow Monitor > Exporter/Monitor .

| Cisco Ca             | talyst 9800-CL Wirele  | ess Controller                      |                      | Welcome adm   | in   🛪 ፍ 🦨    | 808 | Search Al     | As and Clients Q | eedback |
|----------------------|------------------------|-------------------------------------|----------------------|---------------|---------------|-----|---------------|------------------|---------|
| Q: Search Menu Items | Configuration • > Serv | ices - > Application Visibili       | ty                   |               |               |     |               |                  |         |
| Dashboard            | Enable AVC             | Define Policy U                     | ograde Protocol Pack | Flow Monitors |               |     |               |                  |         |
| Monitoring >         | 1                      | Relevant     Irrelevant     Default | <b>.</b>             | ⇒             |               |     |               |                  |         |
| Configuration >      |                        |                                     |                      |               |               |     |               |                  |         |
| کې Administration کې | Exporter               | + Add ×                             | Delete               |               |               |     |               |                  |         |
| C Licensing          | Monitor                | Name                                | ▼ Desc               | ription       | <b>Т</b> Туре | Ŧ   | Source IP     | ▼ Destination IP |         |
| X Troubleshooting    |                        | export1638                          | 039067 User (        | defined       | External      |     | 10.197.234.75 | 10.106.36.22     | ]       |
| Configuration du co  | -                      | v externe sur le M                  | // C 9800            |               |               |     |               |                  |         |

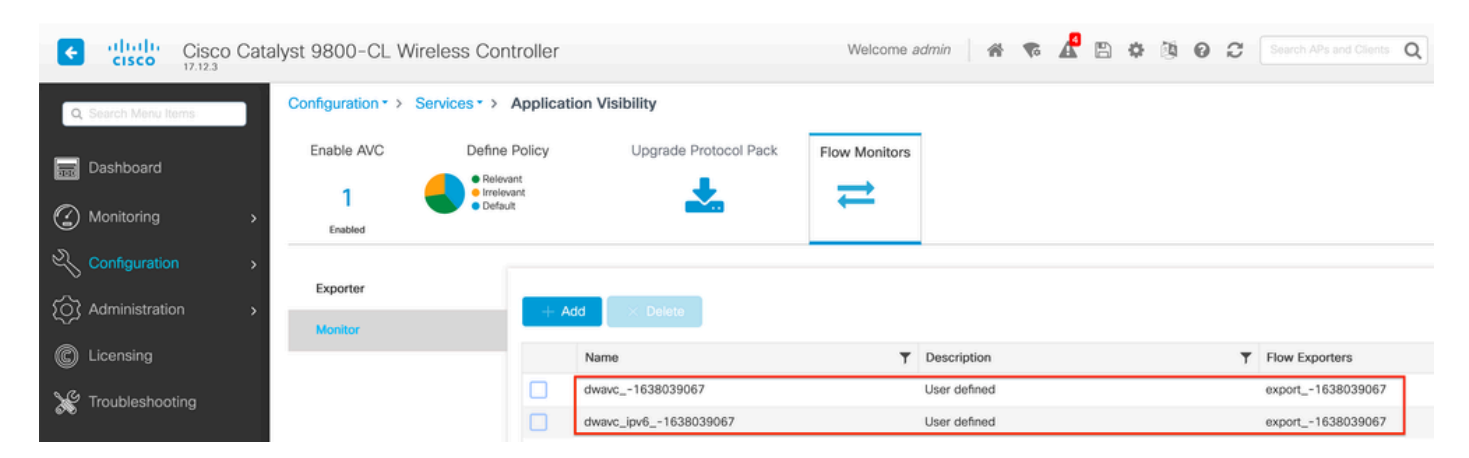

nfiguration du collecteur NetFlow externe sur le WLC 9

Configuration du Moniteur de flux avec le collecteur NetFlow externe

Vous pouvez vérifier la configuration des ports du Moniteur NetFlow généré automatiquement en naviguant vers Configuration > Services > NetFlow .

| Cisco Cata          | alyst 9800-CL Wireless Co      | ontroller           |              | Welcome admin       | * * 🔏 🖱 🔅       | Search APs and Clients    | Q Feedback    |
|---------------------|--------------------------------|---------------------|--------------|---------------------|-----------------|---------------------------|---------------|
| Q Search Menu Items | Configuration * > Services * > | NetFlow             |              |                     |                 |                           |               |
| 🚃 Dashboard         | + Add × Delete                 |                     |              |                     |                 |                           |               |
| ~                   | Netflow Template               | Interfaces/Profiles | T Collector  | Export Interface IP | Sampling Method | Y Sampling Range/ACL Name | Exporter Port |
| ( Monitoring >      | Wireless avc basic             | AVC_testing         | 10.106.36.22 | 10.197.234.75       | NA              | NA                        | 9995          |
| 🖏 Configuration 💦 🔸 | Wireless avc basic IPv6        | AVC_testing         | 10.106.36.22 | 10.197.234.75       | NA              | NA                        | 9995          |

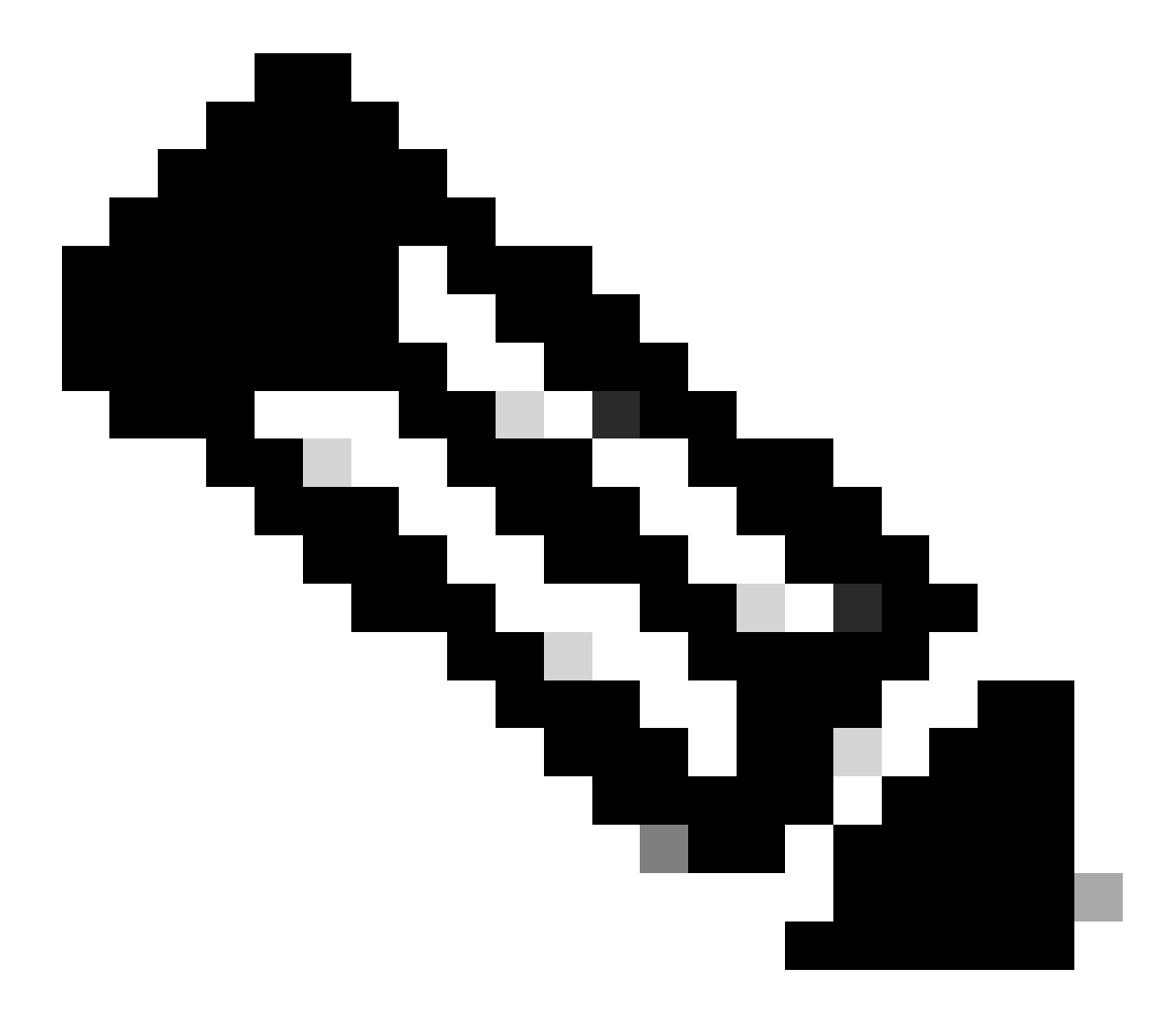

Remarque : si vous configurez AVC via l'interface utilisateur graphique, l'exportateur NetFlow généré automatiquement sera configuré pour utiliser le port UDP 9995. Assurez-vous de valider le numéro de port utilisé par votre collecteur NetFlow.

Par exemple : si vous utilisez Cisco Prime comme collecteur NetFlow, il est essentiel de définir le port Exporter sur 9991, car il s'agit du port sur lequel Cisco Prime écoute le trafic NetFlow. Vous pouvez modifier manuellement le port d'exportateur dans la configuration NetFlow.

| Cisco Cata           | alyst 9800-CL Wireless Controller                                | Welcom        | e admin 🛛 🛪 🕫 🦧 🖺 🌣 🕲  | Image: Search APs and Clients     Image: Search APs and Clients     Image: Search APs |
|----------------------|------------------------------------------------------------------|---------------|------------------------|---------------------------------------------------------------------------------------|
| Q. Search Menu Items | Configuration * > Services * > NetFlow                           |               | Edit NetFlow           | ×                                                                                     |
| 🔜 Dashboard          | + Add X Delete                                                   |               | Netflow Template       | Wireless avc basic 👻                                                                  |
| _                    | Netflow Template <b>Y</b> Interfaces/Profiles <b>Y</b> Collector | T Export Inte | Local Exporter         | 2                                                                                     |
| Monitoring >         | Wireless avc basic Not Assigned 10.106.36.22                     | 2 10.197.25   | External Exporter      | J                                                                                     |
| 🔾 Configuration 💦 🔸  | Wireless avc basic IPv6 Not Assigned 10.106.36.22                | 2 10.197.234  | Collector Address*     | 10.106.36.22                                                                          |
|                      | □ Wireless avc basic AVC_testing                                 | 10.197.234    |                        |                                                                                       |
| {O                   | □ Wireless avc basic IPv6 AVC_testing                            | 10.197.234    | Exporter Port*         | Enter the port number on which                                                        |
| C Licensing          | H 4 1 F H 10 V                                                   |               | Available (1) Search Q | your netflow collector configured<br>S€ above is listening.                           |
| X Troubleshooting    |                                                                  |               | Profiles               | Profiles Ingress Egress                                                               |
|                      |                                                                  |               | efault-policy-profile  | AVC_testing 🗸 🤄                                                                       |

Modification du numéro de port de l'exportateur dans la configuration NetFlow

#### Via CLI

Étape 1 : configurez l'adresse IP du collecteur NetFlow externe avec l'interface source.

```
9800-Cl-VM#config t
9800-Cl-VM(config)#flow exporter External_Exporter
9800-Cl-VM(config-flow-exporter)#destination 10.106.36.22
9800-Cl-VM(config-flow-exporter)#source $Source_Interface
9800-Cl-VM(config-flow-exporter)#transport udp $Port_Numbet
9800-Cl-VM(config-flow-exporter)#exit
```

Étape 2 : Configurez le Moniteur de flux réseau IPv4 et IPv6 pour utiliser Local(WLC) en tant qu'exportateur Netflow.

```
9800-Cl-VM(config)#flow monitor wireless-avc-basic
9800-Cl-VM(config-flow-monitor)#exporter External_Exporter
9800-Cl-VM(config-flow-monitor)#cache timeout active 60
9800-Cl-VM(config-flow-monitor)#record wireless avc ipv4 basic
9800-Cl-VM(config-flow-monitor)#exit
9800-Cl-VM(config)#flow monitor wireless avc ipv6 basic
9800-Cl-VM(config-flow-monitor)#exporter External_Exporter
9800-Cl-VM(config-flow-monitor)#cache timeout active 60
9800-Cl-VM(config-flow-monitor)#record wireless avc ipv6 basic
9800-Cl-VM(config-flow-monitor)#record wireless avc ipv6 basic
9800-Cl-VM(config-flow-monitor)#record wireless avc ipv6 basic
```

Étape 3 : Mappez le Moniteur de flux IPv4 et IPv6 dans le profil de stratégie pour le trafic entrant et sortant.

```
9800-Cl-VM(config)#wireless profile policy AVC_Testing
9800-Cl-VM(config-wireless-policy)#shutdown
```

Disabling policy profile will result in associated AP/Client rejoin

9800-Cl-VM(config-wireless-policy)#ipv4 flow monitor wireless-avc-basic input 9800-Cl-VM(config-wireless-policy)#ipv4 flow monitor wireless-avc-basic output 9800-Cl-VM(config-wireless-policy)#ipv6 flow monitor wireless avc ipv6 basic input 9800-Cl-VM(config-wireless-policy)#ipv6 flow monitor wireless avc ipv6 basic output 9800-Cl-VM(config-wireless-policy)#ipv6 flow monitor wireless avc ipv6 basic output 9800-Cl-VM(config-wireless-policy)#no shutdown 9800-Cl-VM(config-wireless-policy)#exit

# Configuration d'AVC sur le WLC 9800 à l'aide de Cisco Catalyst Center

Avant de procéder à la configuration de la visibilité et du contrôle des applications (AVC) sur un contrôleur LAN sans fil (WLC) Cisco Catalyst 9800 via Cisco Catalyst Center, il est important de vérifier que la communication télémétrique entre le WLC et Cisco Catalyst Center a été établie avec succès. Assurez-vous que le WLC apparaît dans un état géré dans l'interface de Cisco Catalyst Center et que son état est mis à jour activement. En outre, pour une surveillance efficace de l'état de santé, il est important d'attribuer correctement le WLC et les points d'accès (AP) à leurs sites respectifs au sein de Cisco Catalyst Center.

| 9800WLC#show telemetry connection<br>Telemetry connections | ı all                         |                     |           |                      |
|------------------------------------------------------------|-------------------------------|---------------------|-----------|----------------------|
| Index Peer Address                                         | Port VRF Source               | Address             | State     | State Description    |
| 170 10.78.8.84                                             | 25103 0 10.105.               | <br>193.156         | Active    | Connection up        |
| Vérification de connexion de télémétrie sur                | WLC 9800                      |                     |           |                      |
| Devices (5) Focus: Inventory V                             |                               |                     |           |                      |
| Q Click here to apply basic or advanced fil                | ters or view recently applied | filters             |           |                      |
| 0 Selected Tag 🕀 Add Device 🧷 Edit                         | Device 🍵 Delete Device        | Actions $\lor$ ①    |           |                      |
| Tags Device Name *                                         | IP Address                    | Vendor Reachability | EoX State | itus 🕕 Manageability |
| 9800WLC.cisco.com                                          | و 10.105.193.156              | Cisco 🥝 Reacha      | ble 🔺 Not | Scanned Scanned      |
| CW9164I-ROW1                                               | 10.105.193.152                | NA 🛛 🕗 Reacha       | ble 🔺 Not | Scanned Scanaged     |
| CW9164I-ROW2                                               | 10.105.60.35                  | NA 🛛 🖉 Reacha       | ble 🔺 Not | Scanned Ø Managed    |

WLC et AP sont à l'état Géré

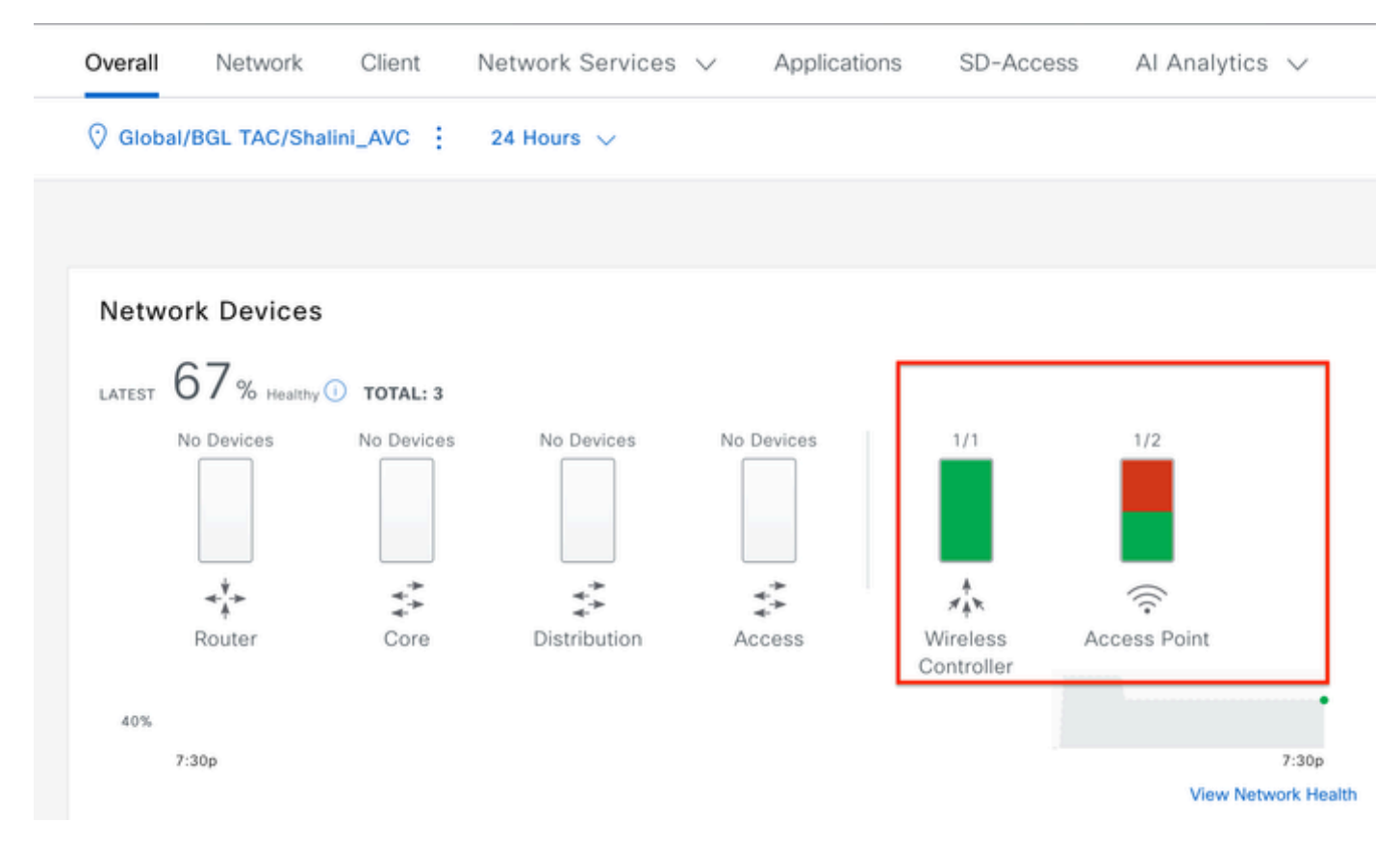

État de santé du WLC et du point d'accès sur Cisco Catalyst Center

Étape 1 : Configurez Cisco Catalyst Center en tant que collecteur NetFlow et activez la télémétrie sans fil dans le paramètre Global. Accédez à Design > Network Setting > Telemetry et activez la configuration souhaitée comme indiqué.

| ≡ diado     | Catalyst Center    |                                                                                                    |                                                                                                    |                                                                                                   | Design / Network Settings                                                                                                    |  |  |  |  |  |  |
|-------------|--------------------|----------------------------------------------------------------------------------------------------|----------------------------------------------------------------------------------------------------|---------------------------------------------------------------------------------------------------|----------------------------------------------------------------------------------------------------|--|--|--|--|--|--|
| Servers     | Device Credentials | IP Address Pools                                                                                                    | Wireless                                                                                                    | Telemetry                                                                                         | Security and Trust                                                                                                    |  |  |  |  |  |  |
| Q Find Hier | archy 🖓            | Configure Syslog,<br>assigned to a site                                                                                                    | Traps and Ne<br>or provisione                                                                                                    | etFlow properties<br>d.                                                                           | for your devices. The system will deploy these settings when devices are                                                                                                    |  |  |  |  |  |  |
| V 🛛 Global  |                    | Catalyst Center is<br>metrics gathered                                                                                                    | Catalyst Center is your default SNMP collector. It polls network devices to gather telemetry data. View details on the metrics gathered and the frequency with which they are collected.                            |                                                                                                   |                                                                                                    |  |  |  |  |  |  |
| > 🎘 BGL     | TAC                | <ul> <li>Application</li> <li>Enable Netflow Ap<br/>by default upon n</li> </ul>                                                                                                    | <ul> <li>Application Visibility</li> <li>Enable Netflow Application Telemetry and Controller Based Application Recognition (CBAR)</li> <li>by default upon network device site assignment <sup>(i)</sup></li> </ul> |                                                                                                   |                                                                                                    |  |  |  |  |  |  |
|             |                    | <ul> <li>Enable by default on supported wired access devices</li> <li>Choose the destination collector for Netflow records sent from network devices.</li> <li>Use Catalyst Center as the Netflow Collector</li> <li>Use Cisco Telemetry Broker (CTB) or UDP director</li> </ul> |                                                                                                    |                                                                                                   |                                                                                                    |  |  |  |  |  |  |
|             |                    | <ul> <li>Wired Endp<br/>The primary funct<br/>network. Traffic re<br/>address). Other fe<br/>Access, and Assu</li> </ul>                                                                                                    | ooint Data<br>ion of this fea<br>aceived from e<br>atures, such<br>irance, depen                                                                                                    | Collection<br>ture is to track th<br>endpoints is used<br>as IEEE 802.1X, v<br>d on this identity | e presence, location, and movement of wired endpoints in the<br>to extract and store their identity information (MAC address and IP<br>web authentication, Cisco Security Groups (formerly TrustSec), SD-<br>information to operate properly. |  |  |  |  |  |  |
|             |                    | Wired Endpoint D                                                                                                    | ata Collection                                                                                                    | enables Device                                                                                    | Tracking policies on devices assigned to the Access role in Inventory.                                                                                                    |  |  |  |  |  |  |
|             |                    | O Enable Cataly                                                                                                    | st Center Wire                                                                                                    | ed Endpoint Data                                                                                  | Collection At This Site                                                                                                    |  |  |  |  |  |  |
|             |                    | <ul> <li>Disable Catal</li> </ul>                                                                                                    | yst Center Wi                                                                                                    | red Endpoint Dat                                                                                  | a Collection At This Site 🕡                                                                                                    |  |  |  |  |  |  |
|             |                    | <ul> <li>Wireless C<br/>Enables Streamin<br/>access points and</li> </ul>                                                                                                    | ontroller, A<br>g Telemetry o<br>d wireless clie                                                                                                    | Access Point a<br>n your wireless co<br>nts.                                                      | and Wireless Clients Health<br>ontrollers in order to determine the health of your wireless controller,                                                                                                    |  |  |  |  |  |  |
|             |                    | C Enable Wirele                                                                                                    | ss Telemetry                                                                                                    | ]                                                                                                 |                                                                                                    |  |  |  |  |  |  |

Télémétrie sans fil et configuration AVC

Étape 2 : Activez la télémétrie d'application sur le WLC 9800 souhaité pour pousser la configuration AVC sur le WLC 9800. Pour cela, accédez à Provisionner > Périphérique réseau > Inventaire. Choisissez le WLC 9800 sur lequel vous souhaitez activer la télémétrie d'application, puis accédez à Action > Telemetry > Enable Application Telemetry .

| ≡ dudli Catalyst Center |       |           |                                         |                          | Provision / Invento | ory   |                                |
|-------------------------|-------|-----------|-----------------------------------------|--------------------------|---------------------|-------|--------------------------------|
| <sup>⊘</sup> Global     |       |           |                                         | All Routers              | Switches Wireless C | ontro | Illers Access Points Sensors   |
| DEVICE WORK ITEMS       | Devi  | ces (5)   | Focus: Inventory 🗸                      |                          |                     |       |                                |
| Unreachable             | Q     | Click her | e to apply basic or advanced filters or | view recently applied fi | lters               |       |                                |
| Unassigned              | 1 Sel | ected Ta  | g 🕀 Add Device 🥖 Edit Device            | Delete Device            | Actions A ①         |       |                                |
| Untagged                | •     | Tags      | Device Name                             | IP Address               | Inventory           | >     | ) EoX Status 🕕 Manageability 🕕 |
| Failed Provision        |       |           |                                         |                          | Software Image      | >     |                                |
| Non Compliant           |       | 0         | 9800WLC.cisco.com @                     | 10.105.193.156           | Provision           | >     | 🔺 Not Scanned 🛛 🥥 Managed      |
| Outdated Software Image | 0     | 0         | CW9164I-ROW1                            | 10,105,193,152           | Telemetry           | >     |                                |
| No Golden Image         | 0     | ~         |                                         |                          | Device Replacement  |       | Enable Application Telemetry   |
| Failed Image Prechecks  |       | 0         | CW9164I-ROW2                            | 10.105.60.35             | Compliance          |       | Disable Application Telemetry  |
| Under Maintenance       |       | 0         | 004 100 100 100                         | 10.100.00.105            | Compliance          | 2     | Update Telemetry Settings      |
| Security Advisories     |       | 0         | SDA_WLG.CISCO.com                       | 10.106.38.185            | More                | >     |                                |

Activation de la télémétrie d'application sur le WLC 9800

Étape 3 : choisissez le mode de déploiement selon les besoins. Local : pour activer AVC dans le profil de stratégie local (Commutation centrale)

Flex/Fabric : pour activer AVC dans le profil Flex Policy (commutation locale) ou le SSID basé sur le fabric.

| Enable Application Telemetry                                                                                                    |
|----------------------------------------------------------------------------------------------------|
| You have chosen to enable Netflow with application telemetry on 1 wireless controllers.<br>By default, all non-guest WLANs on Wireless Controllers will be provisioned to send Netflow with Application telemetry.<br>To override this default behavior, tag specific WLAN profile names with keyword * lan*.<br>Once specific WLANs are tagged, only those WLANs will be monitored.<br>For each wireless controller, select the AP modes where you would like to enable application telemetry.<br>• For Catalyst 9800 Series Wireless Controllers, the application telemetry source is always Netflow.<br>• For AireOS wireless controllers, the application telemetry source may be either<br>Netflow or WSA (Wireless Service Assurance). |
| Enabling or disabling application telemetry on the selected SSID types will cause a disruption in network services.      Note: In order to update application telemetry configuration on the WLC, disable application telemetry first and then re-enable it. To do so, please use the Disable/ Enable Application Telemetry buttons in the Actions menu.                                                                                                    |
| 9800WLC.cisco.com<br>✓ Local ☐ Flex/Fabric<br>☐ Include Guest SSIDs<br>③<br>Telemetry Source: NetFlow                                                                                                    |
| Note: Devices require Catalyst Center Advantage license for this feature to be enabled.                                                                                                    |

Sélection du mode de déploiement sur Cisco Catalyst Center

# Étape 4 : Il lance une tâche pour activer les paramètres AVC, et la configuration correspondante sera appliquée au WLC 9800. Vous pouvez afficher l'état en accédant à Activités > Journal d'audit

| Jul 18,          | 2024 09:22 PM 🔁                                                                                                    |              |                    |                   |                   |                  |                     |               |     |
|------------------|----------------------------------------------------------------------------------------------------|--------------|--------------------|-------------------|-------------------|------------------|---------------------|---------------|-----|
| 3:37p            |                                                                                                    | 10/1         |                    | 12/1              | 1/1               | 2/1              | 3/1                 | 4/1           | 5/1 |
| <b>▽</b> Filt    | er                                                                                                    |              |                    |                   |                   |                  |                     |               |     |
| Time Description |                                                                                                    |              |                    |                   |                   |                  |                     |               |     |
| ∕ Toda           | У                                                                                                    |              |                    |                   |                   |                  |                     |               |     |
|                  | Jul 18, 2024 20:52 PM (IST)                                                                                                    | Compliance r | un completed for   | device 10.105.19  | 3.156[9800WLC.ci  | sco.com] and com | pliance status is N | NON_COMPLIANT |     |
|                  | Jul 18, 2024 20:36 PM (IST) Executing command config t wireless profile policy default-policy-profile no shutdown exit wireless profile policy testpsk no shutdown exit wireless profile policy BGL14-4_WLANID_12 no shutdown exit wireless profile po |              |                    |                   |                   |                  |                     |               |     |
|                  | Jul 18, 2024 20:36 PM (IST) Executing command config t flow exporter avc_exporter destination 10.78.8.84 source Vlan1 transport udp 6007 export-protocol ipfix option vrf-table timeout 300 option ssid-table timeout 300 option application-table tim |              |                    |                   |                   |                  |                     |               |     |
|                  | Jul 18, 2024 20:36 PM (IST)                                                                                                    | Request rece | ived to enable tel | emetry on device( | s):[10.105.193.15 | 56]              |                     |               |     |

Journaux d'audit après activation de la télémétrie sur le WLC 9800

Cisco Catalyst Center déploiera les configurations Flow Exporter et Flow Monitor, y compris le port spécifié et d'autres paramètres, et les activera dans le profil de stratégie de mode choisi, comme indiqué ci-dessous :

Configure Cisco Catalyst Center as Flow Exporter:

9800-Cl-VM#config t 9800-Cl-VM(config)#flow exporter avc\_exporter 9800-Cl-VM(config-flow-exporter)#destination 10.104.222.201 9800-Cl-VM(config-flow-exporter)#source Vlan10 9800-Cl-VM(config-flow-exporter)#transport udp 6007 9800-Cl-VM(config-flow-exporter)#export-protocol ipfix 9800-Cl-VM(config-flow-exporter)#option vrf-table timeout 300 9800-Cl-VM(config-flow-exporter)#option ssid-table timeout 300 9800-Cl-VM(config-flow-exporter)#option application-table timeout 300 9800-Cl-VM(config-flow-exporter)#option application-attributes timeout 300 9800-Cl-VM(config-flow-exporter)#option application-attributes timeout 300

Configure 9800 WLC as Local Exporter

```
9800-Cl-VM#config t
9800-Cl-VM(config)#flow exporter avc_local_exporter
9800-Cl-VM(config-flow-exporter)#destination local wlc
9800-Cl-VM(config-flow-exporter)#exit
```

Configure Network Flow Monitor to use both Local(WLC) and Cisco Catalyst Center as Netflow Exporter:

```
9800-C1-VM(config)#flow monitor avc_ipv4_assurance
9800-Cl-VM(config-flow-monitor)#exporter avc_exporter
9800-Cl-VM(config-flow-monitor)#exporter avc_local_exporter
9800-Cl-VM(config-flow-monitor)#cache timeout active 60
9800-Cl-VM(config-flow-monitor)#default cache entries
9800-Cl-VM(config-flow-monitor)#record wireless avc ipv4 assurance
9800-C1-VM(config-flow-monitor)#exit
9800-C1-VM(config)#flow monitor avc_ipv6_assurance
9800-Cl-VM(config-flow-monitor)#exporter avc_exporter
9800-Cl-VM(config-flow-monitor)#exporter avc_local_exporter
9800-Cl-VM(config-flow-monitor)#cache timeout active 60
9800-Cl-VM(config-flow-monitor)#default cache entries
9800-Cl-VM(config-flow-monitor)#record wireless avc ipv6 assurance
9800-Cl-VM(config-flow-monitor)#exit
9800-Cl-VM(config)#flow monitor avc_ipv4_assurance_rtp
9800-Cl-VM(config-flow-monitor)#exporter avc_exporter
9800-Cl-VM(config-flow-monitor)#cache timeout active 60
9800-Cl-VM(config-flow-monitor)#default cache entries
```

```
9800-Cl-VM(config-flow-monitor)#record wireless avc ipv4 assurance-rtp
9800-Cl-VM(config-flow-monitor)#exit
```

```
9800-Cl-VM(config)#flow monitor avc_ipv6_assurance_rtp
```

```
9800-Cl-VM(config-flow-monitor)#exporter avc_exporter
9800-Cl-VM(config-flow-monitor)#cache timeout active 60
9800-Cl-VM(config-flow-monitor)#default cache entries
9800-Cl-VM(config-flow-monitor)#record wireless avc ipv6 assurance-rtp
9800-Cl-VM(config-flow-monitor)#exit
```

Mapping the IPv4 and IPv6 Flow Minitor in Policy Profile

```
9800-Cl-VM(config)#wireless profile policy AVC_Testing
9800-Cl-VM(config-wireless-policy)#shutdown
```

Disabling policy profile will result in associated AP/Client rejoin

```
9800-Cl-VM(config-wireless-policy)#ipv4 flow monitor avc_ipv4_assurance input
9800-Cl-VM(config-wireless-policy)#ipv4 flow monitor avc_ipv4_assurance_output
9800-Cl-VM(config-wireless-policy)#ipv4 flow monitor avc_ipv4_assurance_rtp input
9800-Cl-VM(config-wireless-policy)#ipv4 flow monitor avc_ipv4_assurance_rtp output
9800-Cl-VM(config-wireless-policy)#ipv6 flow monitor avc_ipv6_assurance input
9800-Cl-VM(config-wireless-policy)#ipv6 flow monitor avc_ipv6_assurance output
9800-Cl-VM(config-wireless-policy)#ipv6 flow monitor avc_ipv6_assurance_rtp input
9800-Cl-VM(config-wireless-policy)#ipv6 flow monitor avc_ipv6_assurance_rtp input
9800-Cl-VM(config-wireless-policy)#ipv6 flow monitor avc_ipv6_assurance_rtp output
9800-Cl-VM(config-wireless-policy)#ipv6 flow monitor avc_ipv6_assurance_rtp output
9800-Cl-VM(config-wireless-policy)#ipv6 flow monitor avc_ipv6_assurance_rtp output
9800-Cl-VM(config-wireless-policy)#ipv6 flow monitor avc_ipv6_assurance_rtp output
9800-Cl-VM(config-wireless-policy)#ipv6 flow monitor avc_ipv6_assurance_rtp output
9800-Cl-VM(config-wireless-policy)#ipv6 flow monitor avc_ipv6_assurance_rtp output
9800-Cl-VM(config-wireless-policy)#ipv6 flow monitor avc_ipv6_assurance_rtp output
9800-Cl-VM(config-wireless-policy)#ipv6 flow monitor avc_ipv6_assurance_rtp output
```

## Vérification de l'AVC

Sur le 9800

Lorsque le WLC 9800 est utilisé comme exportateur de flux, les statistiques AVC suivantes peuvent être observées :

- · Visibilité des applications pour les clients connectés sur tous les SSID.
- · Utilisation d'applications individuelles pour chaque client.
- · Utilisation spécifique des applications sur chaque SSID séparément.

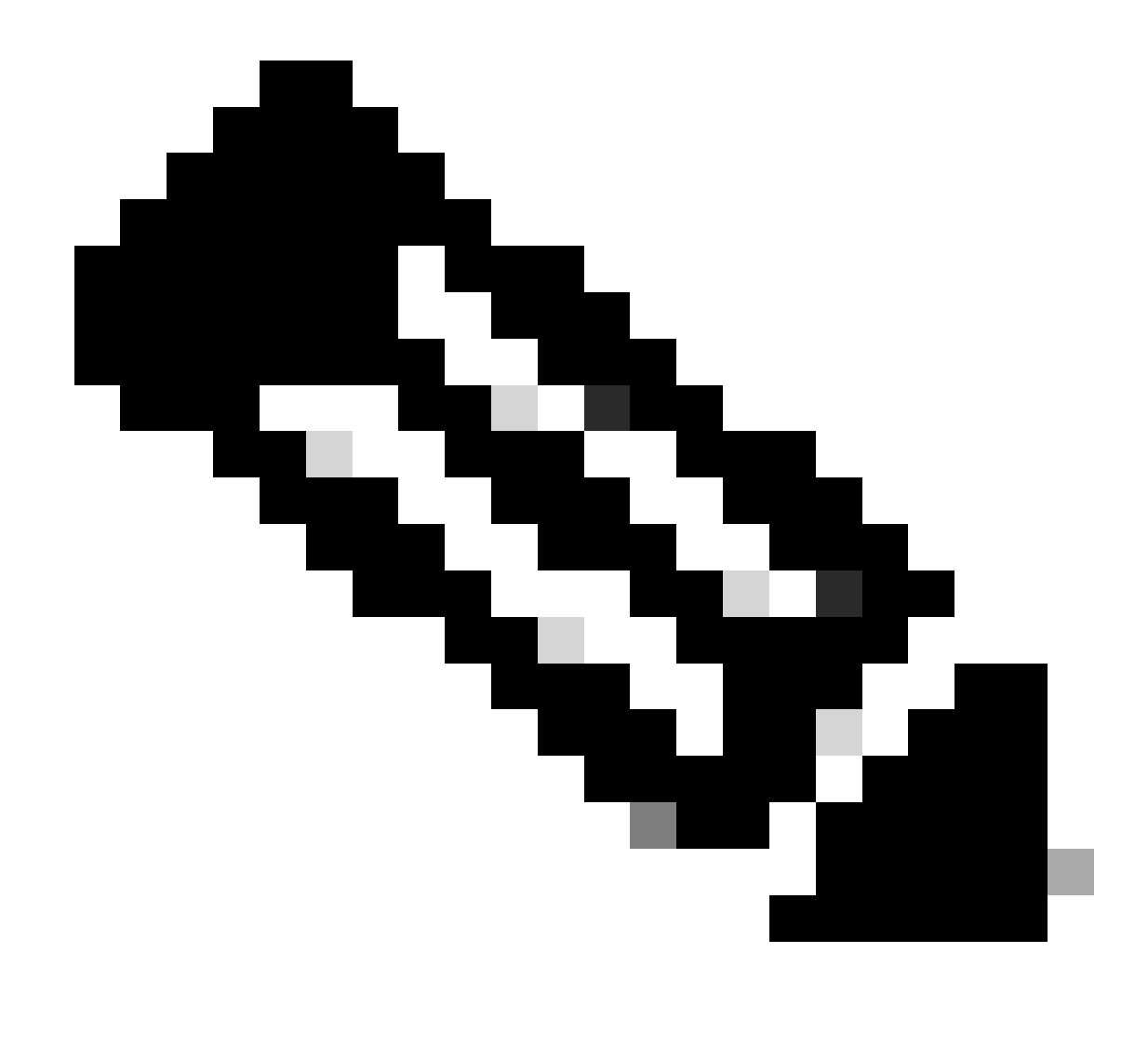

Remarque : vous avez la possibilité de filtrer les données par direction, couvrant à la fois le trafic entrant (entrant) et sortant (sortant), ainsi que par intervalle de temps, avec la possibilité de sélectionner une plage allant jusqu'à 48 heures.

Via GUI

Accédez à Surveillance > Services > Application Visibility .

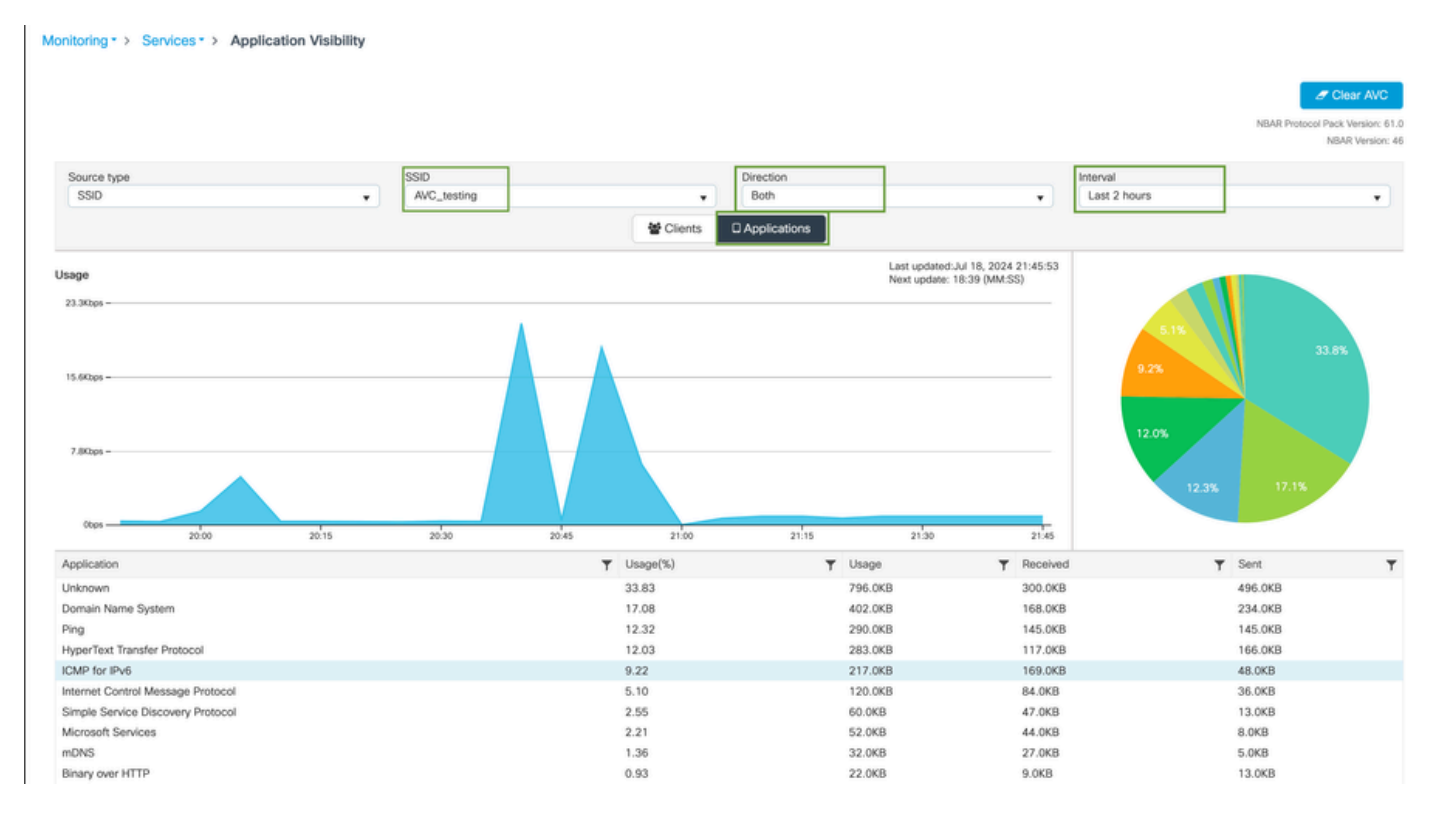

Visibilité des applications des utilisateurs connectés au SSID AVC\_testing pour le trafic entrant et sortant

Pour afficher les statistiques de visibilité sur les applications pour chaque client, vous pouvez cliquer sur l'onglet Clients, choisir un client spécifique, puis cliquer sur Afficher les détails de l'application.

| Monitoring * > Services * > Applie | cation Visibility |                  |         |                                     |                                                      |
|------------------------------------|-------------------|------------------|---------|-------------------------------------|------------------------------------------------------|
|                                    |                   |                  |         |                                     | J Clear AVC                                          |
|                                    |                   |                  |         |                                     | NBAR Protocol Pack Version: 61.0<br>NBAR Version: 46 |
| Source type                        | SSID              | Direct           | ion     | Interval                            |                                                      |
| SSID                               | ▼ All             | v Al             |         | <ul> <li>Last 90 seconds</li> </ul> | •                                                    |
|                                    |                   | 😁 Clients 🛛 Appl | cations |                                     |                                                      |
|                                    |                   | 10.0%            | 30.0%   |                                     |                                                      |
| Total Clients: 1                   |                   |                  |         |                                     | → View Application Details                           |
| Client MAC Address                 | Y AP Name         | T WLAN           | ▼ State | T Protocol                          | Ŧ                                                    |
|                                    | CW9164I-ROW1      | 18               | Run     | 11n(2.4)                            |                                                      |

Visibilité des applications pour un client spécifique - 1

|                  |                   |                |            |         |         |            | -           |
|------------------|-------------------|----------------|------------|---------|---------|------------|-------------|
| Application Name | ▼ Avg Packet Size | Y Packet Count | ▼ Usage(%) | T Usage | ▼ Sent  | T Received | T           |
| ping             | 60                | 6662           | 29         | 390.4KB | 195.2KB | 195.2KB    |             |
| unknown          | 693               | 572            | 29         | 387.2KB | 122.4KB | 264.8KB    |             |
| dns              | 108               | 1511           | 12         | 160.4KB | 23.3KB  | 137.1KB    |             |
| ipv6-icmp        | 111               | 1313           | 10         | 142.6KB | 115.4KB | 27.2KB     |             |
| http             | 300               | 427            | 9          | 125.4KB | 52.1KB  | 73.3KB     |             |
| icmp             | 147               | 333            | 4          | 47.8KB  | 44.1KB  | 3.7KB      |             |
| ssdp             | 168               | 123            | 1          | 20.3KB  | 16.0KB  | 4.3KB      |             |
| mdns             | 80                | 204            | 1          | 16.0KB  | 14.8KB  | 1.2KB      |             |
| ms-services      | 64                | 231            | 1          | 14.6KB  | 10.9KB  | 3.7KB      |             |
| Ilmnr            | 81                | 159            | 1          | 12.6KB  | 6.9KB   | 5.7KB      |             |
| R 4 1 2 F H 10 V |                   |                |            |         |         | 1 - 10     | of 17 items |

Visibilité des applications pour un client spécifique - 2

#### Via CLI

#### Vérifier l'état AVC

9800WLC#show avc status wlan AVC\_testing WLAN profile name: AVC\_testing

AVC configuration complete: YES

#### Statistiques de NetFlow (cache FNF)

9800WLC#show flow monitor \$Flow\_Monitor\_Name cache format table

| 9800WLC#show flo<br>Cache type:<br>Cache size:<br>Current entrie<br>High Watermark | w monitor wirele<br>s::<br>:: | ss-avc-basic ca<br>Norm<br>2000<br>1<br>1 | oche format tabl<br>Wal (Platform ca<br>00<br>02<br>02 | le<br>ache) |               |         |              |            |
|------------------------------------------------------------------------------------|-------------------------------|-------------------------------------------|--------------------------------------------------------|-------------|---------------|---------|--------------|------------|
| Flows added:<br>Flows aged:                                                        |                               | 1                                         | .02                                                    |             |               |         |              |            |
| r tows ageu.                                                                       |                               |                                           | 0                                                      |             |               |         |              |            |
| IPV4 SRC ADDR                                                                      | IPV4 DST ADDR                 | TRNS SRC PORT                             | TRNS DST PORT                                          | FLOW DIRN   | WIRELESS SSID | IP PROT | APP NAME     | bytes long |
|                                                                                    | mac addr<br>==============    |                                           |                                                        |             |               |         |              |            |
|                                                                                    |                               |                                           |                                                        | A 1         | 1100 A        |         |              | 100        |
| 10.105.193.170                                                                     | 10.105.193.195                | 5355                                      | 61746                                                  | Output      | AVC_testing   | 17      | layer7 llmnr | 120        |
| 10.105.193.129                                                                     | 10.105.193.195                | 5355                                      | 61746                                                  | Output      | AVC_testing   | 17      | port dns     | 120        |
| 10.105.193.195                                                                     | 10.105.193.2                  | 0                                         | 771                                                    | Input       | AVC_testing   |         | prot icmp    | 148        |
| 10.105.193.195                                                                     | 10.105.193.114                | 0                                         | 771                                                    | Input       | AVC_testing   |         | prot icmp    | 120        |
| 10.105.193.4                                                                       | 10.105.193.195                | 5355                                      | 64147                                                  | Output      | AVC_testing   | 17      | layer7 llmnr | 120        |
| 10.105.193.169                                                                     | 10.105.193.195                | 5355                                      | 64147                                                  | Output      | AVC_testing   | 17      | port dns     | 120        |
| 10.105.193.195                                                                     | 10.105.193.52                 | 0                                         | 771                                                    | Input       | AVC_testing   |         | prot icmp    | 148        |
| 10.105.193.59                                                                      | 10.105.193.195                | 5355                                      | 64147                                                  | Output      | AVC_testing   | 17      | port dns     | 120        |

Vérification de l'AVC sur la CLI 9800

Pour examiner individuellement l'utilisation des principales applications pour chaque WLAN et ses clients connectés :

9800WLC#show avc wlan <SSID> top <n> applications <aggregate|downstream|upstream> 9800WLC#show avc client <mac> top <n> applications <aggregate|downstream|upstream> where n = <1-30> Enter the number of applications

9800WLC#show avc wlan <SSID> application <app> top <n> <aggregate|downstream|upstream> where n = <1-10> Enter the number of clients

Vérifier le nombre de paquets FNFv9 et le statut de décodage transmis au plan de contrôle (CP)

9800WLC#show platform software wlavc status decoder

| 9800WLC#show pl<br>AVC FNFv9 Decod | 9800WLC#show platform software wlavc status decoder<br>AVC FNFv9 Decoder status: |            |              |                     |                     |  |  |  |
|------------------------------------|----------------------------------------------------------------------------------|------------|--------------|---------------------|---------------------|--|--|--|
| Pkt Count                          | Pkt Decoded                                                                      | Pkt Errors | Data Records | Last decoded time   | Last error time     |  |  |  |
| 25703                              | 25703                                                                            | 0          | 132480       | 07/20/2024 14:10:46 | 01/01/1970 05:30:00 |  |  |  |

Enregistrement de paquet FNFv9

Vous pouvez également consulter directement les statistiques nbar.

9800WLC#show ip nbar protocol-discovery

En modes Fabric et Flex, vous pouvez obtenir les statistiques NBAR du point d'accès via :

AP#show avc nbar statistics Works on both IOS and ClickOS APs

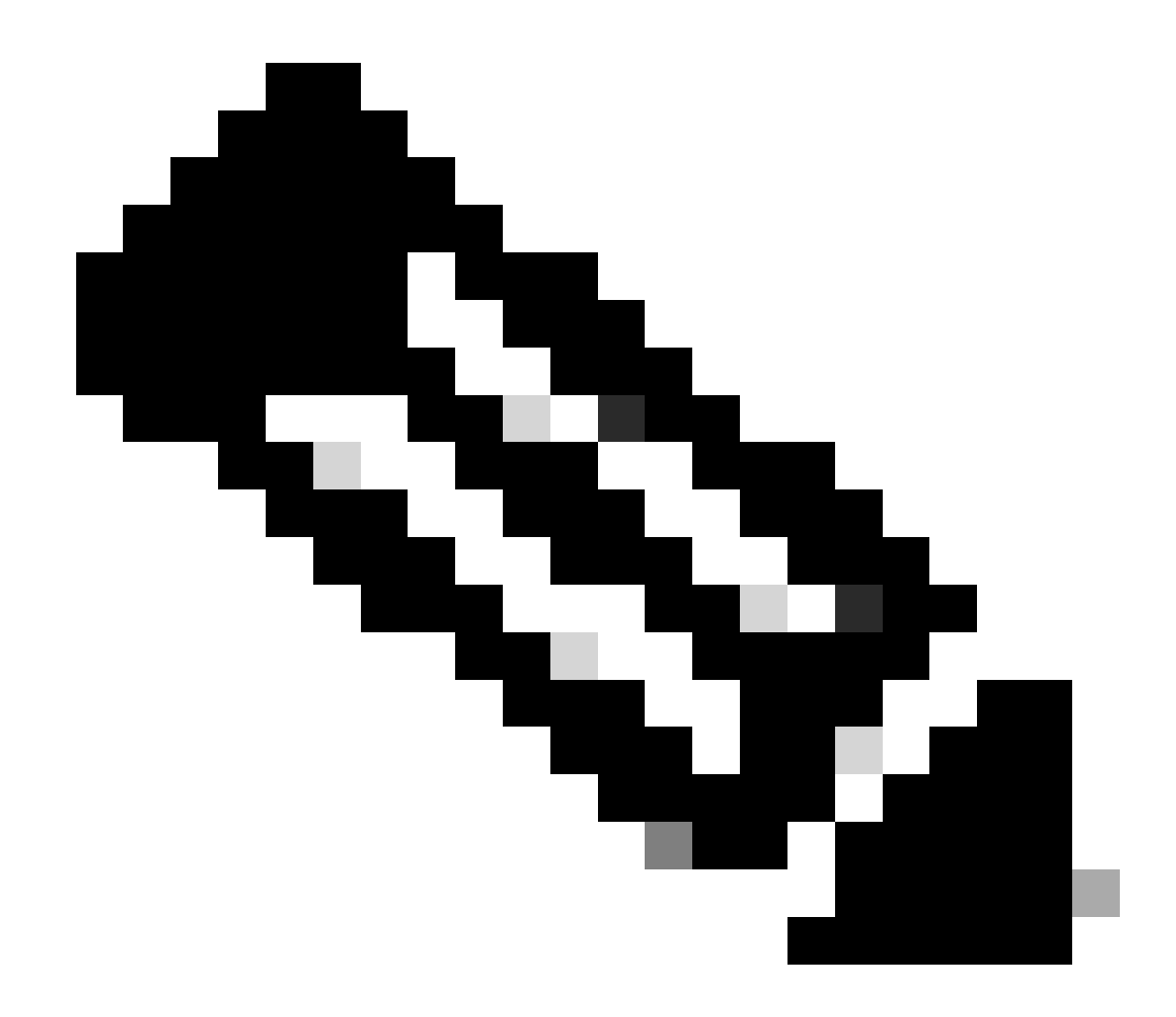

Remarque : dans une configuration d'ancrage étranger, le WLC d'ancrage sert de présence de couche 3 pour le client, tandis que le WLC étranger fonctionne au niveau de la couche 2. Comme la visibilité et le contrôle des applications (AVC) fonctionnent au niveau de la couche 3, les données pertinentes ne sont observables que sur le WLC d'ancrage.

Sur DNAC

À partir de la capture de paquets effectuée sur le WLC 9800, nous pouvons confirmer qu'il envoie continuellement des données concernant les applications et le trafic réseau à Cisco Catalyst Center.

| ip.addr = | ip.addr == 10.78.8.84 and udp.port == 6007 |                     |                      |          |                            |  |  |  |  |  |
|-----------|--------------------------------------------|---------------------|----------------------|----------|----------------------------|--|--|--|--|--|
| No.       | Time                                       | Source              | Destination          | Protocol | Length Info                |  |  |  |  |  |
|           | 72324 13.00.10.303333                      | 10.105.155.150      | 10.70.0.04           | UDD      | 170 JJ140 4 0007 LCH-130   |  |  |  |  |  |
|           | 74228 15:06:30.002990                      | 10.105.193.156      | 10.78.8.84           | UDP      | 178 55148 → 6007 Len=136   |  |  |  |  |  |
|           | 76582 15:06:41.012984                      | 10.105.193.156      | 10.78.8.84           | UDP      | 178 55148 → 6007 Len=136   |  |  |  |  |  |
|           | 76879 15:06:45.016997                      | 10.105.193.156      | 10.78.8.84           | UDP      | 178 55148 → 6007 Len=136   |  |  |  |  |  |
|           | 79686 15:07:01.032987                      | 10.105.193.156      | 10.78.8.84           | UDP      | 178 55148 → 6007 Len=136   |  |  |  |  |  |
|           | 85872 15:07:17.047986                      | 10.105.193.156      | 10.78.8.84           | UDP      | 178 55148 → 6007 Len=136   |  |  |  |  |  |
|           | 93095 15:07:37.066982                      | 10.105.193.156      | 10.78.8.84           | UDP      | 178 55148 → 6007 Len=136   |  |  |  |  |  |
|           | 94989 15:07:43.073986                      | 10.105.193.156      | 10.78.8.84           | UDP      | 178 55148 → 6007 Len=136   |  |  |  |  |  |
|           | 98292 15:08:02.784947                      | 10.105.193.156      | 10.78.8.84           | UDP      | 1434 55148 → 6007 Len=1392 |  |  |  |  |  |
|           | 98293 15:08:02.784947                      | 10.105.193.156      | 10.78.8.84           | UDP      | 1434 55148 → 6007 Len=1392 |  |  |  |  |  |
|           | 98294 15:08:02.784947                      | 10.105.193.156      | 10.78.8.84           | UDP      | 1352 55148 → 6007 Len=1310 |  |  |  |  |  |
|           | 98295 15:08:02.784947                      | 10.105.193.156      | 10.78.8.84           | UDP      | 1352 55148 → 6007 Len=1310 |  |  |  |  |  |
|           | 98296 15:08:02.784947                      | 10.105.193.156      | 10.78.8.84           | UDP      | 1352 55148 → 6007 Len=1310 |  |  |  |  |  |
|           | 98297 15:08:02.784947                      | 10.105.193.156      | 10.78.8.84           | UDP      | 1352 55148 → 6007 Len=1310 |  |  |  |  |  |
|           | 98298 15:08:02.784947                      | 10.105.193.156      | 10.78.8.84           | UDP      | 1352 55148 → 6007 Len=1310 |  |  |  |  |  |
|           | 98299 15:08:02.784947                      | 10.105.193.156      | 10.78.8.84           | UDP      | 1352 55148 → 6007 Len=1310 |  |  |  |  |  |
|           | 98300 15:08:02.784947                      | 10.105.193.156      | 10.78.8.84           | UDP      | 1352 55148 → 6007 Len=1310 |  |  |  |  |  |
|           | 98301 15:08:02.784947                      | 10.105.193.156      | 10.78.8.84           | UDP      | 1352 55148 → 6007 Len=1310 |  |  |  |  |  |
|           | 98302 15:08:02.784947                      | 10.105.193.156      | 10.78.8.84           | UDP      | 1352 55148 → 6007 Len=1310 |  |  |  |  |  |
|           | 98303 15:08:02.784947                      | 10.105.193.156      | 10.78.8.84           | UDP      | 1352 55148 → 6007 Len=1310 |  |  |  |  |  |
|           | 98304 15:08:02.784947                      | 10.105.193.156      | 10.78.8.84           | UDP      | 1352 55148 → 6007 Len=1310 |  |  |  |  |  |
|           | 98305 15:08:02.784947                      | 10.105.193.156      | 10.78.8.84           | UDP      | 1352 55148 → 6007 Len=1310 |  |  |  |  |  |
|           | 98306 15:08:02.784947                      | 10.105.193.156      | 10.78.8.84           | UDP      | 1352 55148 → 6007 Len=1310 |  |  |  |  |  |
|           | 98307 15:08:02.784947                      | 10.105.193.156      | 10.78.8.84           | UDP      | 1352 55148 → 6007 Len=1310 |  |  |  |  |  |
| > Frame   | 1332: 178 bytes on wire (1                 | 1424 bits), 178 byt | es captured (1424 bi | its)     |                            |  |  |  |  |  |
| Ethern    | et II. Src:                                |                     |                      |          |                            |  |  |  |  |  |
| Intern    | et Protocol Version 4. Sro                 | : 10,105,193,156    | Dst: 10.78.8.84      |          |                            |  |  |  |  |  |
| > User D  | atagram Protocol, Src Port                 | : 55148. Dst Port:  | 6007                 |          |                            |  |  |  |  |  |
| v Data (  | 136 bytes)                                 |                     |                      |          |                            |  |  |  |  |  |

Data [truncated]: 000a00886698e17a00001fa700000100011800780a69c150080808080411003501242fd0daa7da00000002000000120d000309005c [Length: 136]

Capture de paquets sur WLC 9800

Pour afficher les données d'application pour les clients connectés à un WLC spécifique sur Cisco Catalyst Center, accédez à Assurance > Dashboards > Health > Application .

| ≡ | ultulu<br>cisco C                             | Catalyst C        | Center            |                     |                    |              |                                                 | Assuranc                        | e / Dashb           | ooards /           | Health              |           |                        |                           |                   | <b>\$</b> Q | L |
|---|-----------------------------------------------|-------------------|-------------------|---------------------|--------------------|--------------|-------------------------------------------------|---------------------------------|---------------------|--------------------|---------------------|-----------|------------------------|---------------------------|-------------------|-------------|---|
| C | Verall N                                      | etwork            | Client            | Network Serv        | ices 🗸             | Applications | SD-Access                                       | AI Analytics                    | ~                   |                    |                     |           |                        |                           |                   |             |   |
|   | SUMMARY<br>13<br>Business Rel<br>Applications | levant            | 7.4 N<br>Data Usa | //B                 | 715.7<br>Avg Throu | bps<br>phput | NETFLOW<br>1<br>Exporters                       | 1<br>D                          | 9.3 MB<br>Ita Usage |                    |                     |           | ThousandE<br>ThousandE | Eyes Tests<br>yes Integra | ()<br>tion Not Av | ailable 🖸   |   |
|   | Business I                                    | Relevant<br>TREND | Applicati         | ion Health 🛈        | )                  |              |                                                 |                                 |                     | Applicat<br>LATEST | tion Usage<br>TREND |           |                        |                           |                   |             |   |
|   |                                               |                   | то                | 6<br>TAL APPLICATIO | SNG                |              | <ul><li>Poe</li><li>Fair.</li><li>Goo</li></ul> | r: 0.0%<br>: 0.0%<br>id: 100.0% |                     |                    |                     | 3<br>101. | MB<br>al usage         | )                         |                   |             |   |

Surveillance AVC sur Cisco Catalyst Center

Nous pouvons suivre les applications les plus fréquemment utilisées par les clients et identifier les consommateurs de données les plus importants, comme illustré ici.

| ≡ <sup>•II••II•</sup> Catalyst Center                                                | Assurance / Dashboards / Health |
|--------------------------------------------------------------------------------------|---------------------------------|
| Overall Network Client Network Services V Applications                               | SD-Access Al Analytics ∨        |
| Top Applications by Throughput                                                       | Top Endpoints by Throughput     |
| unknown 26.2Kbps<br>dns 19Kbps<br>ipv6-icmp 16.3Kbps<br>http 7.3Kbps<br>icmp 4.3Kbps | DESKTOP-QSCE4P3 19Kbps          |

Principales statistiques utilisateur d'applications et de bande passante

Vous avez la possibilité de définir un filtre pour un SSID particulier, ce qui vous permet de surveiller le débit global et l'utilisation des applications des clients associés à ce SSID.

Cette fonctionnalité vous permet d'identifier les principales applications et les utilisateurs les plus gourmands en bande passante sur votre réseau.

En outre, vous pouvez utiliser la fonction de filtre temporel pour examiner ces données pour des périodes précédentes, offrant des aperçus historiques de l'utilisation du réseau.

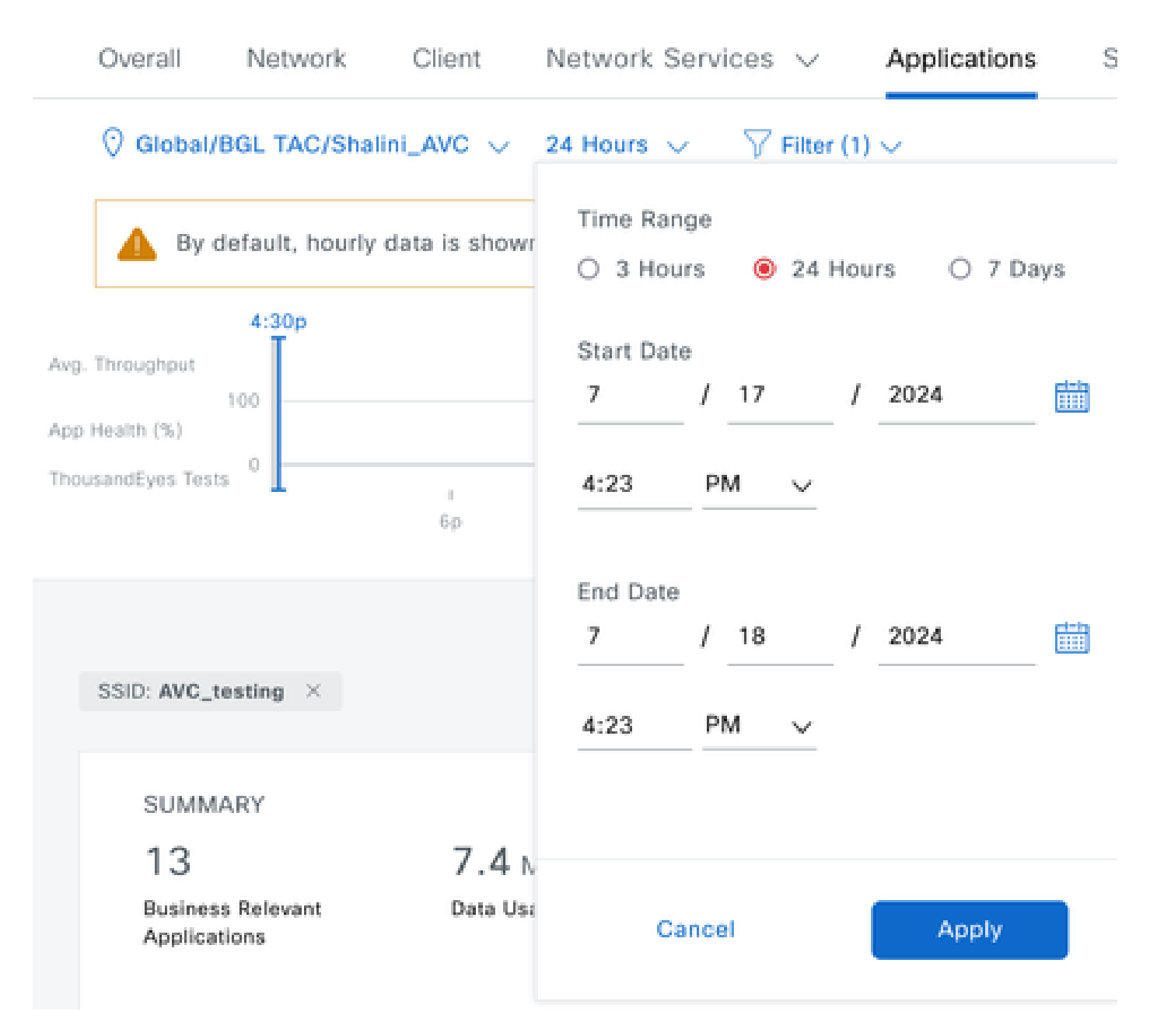

Time Filter pour afficher les statistiques AVC

.

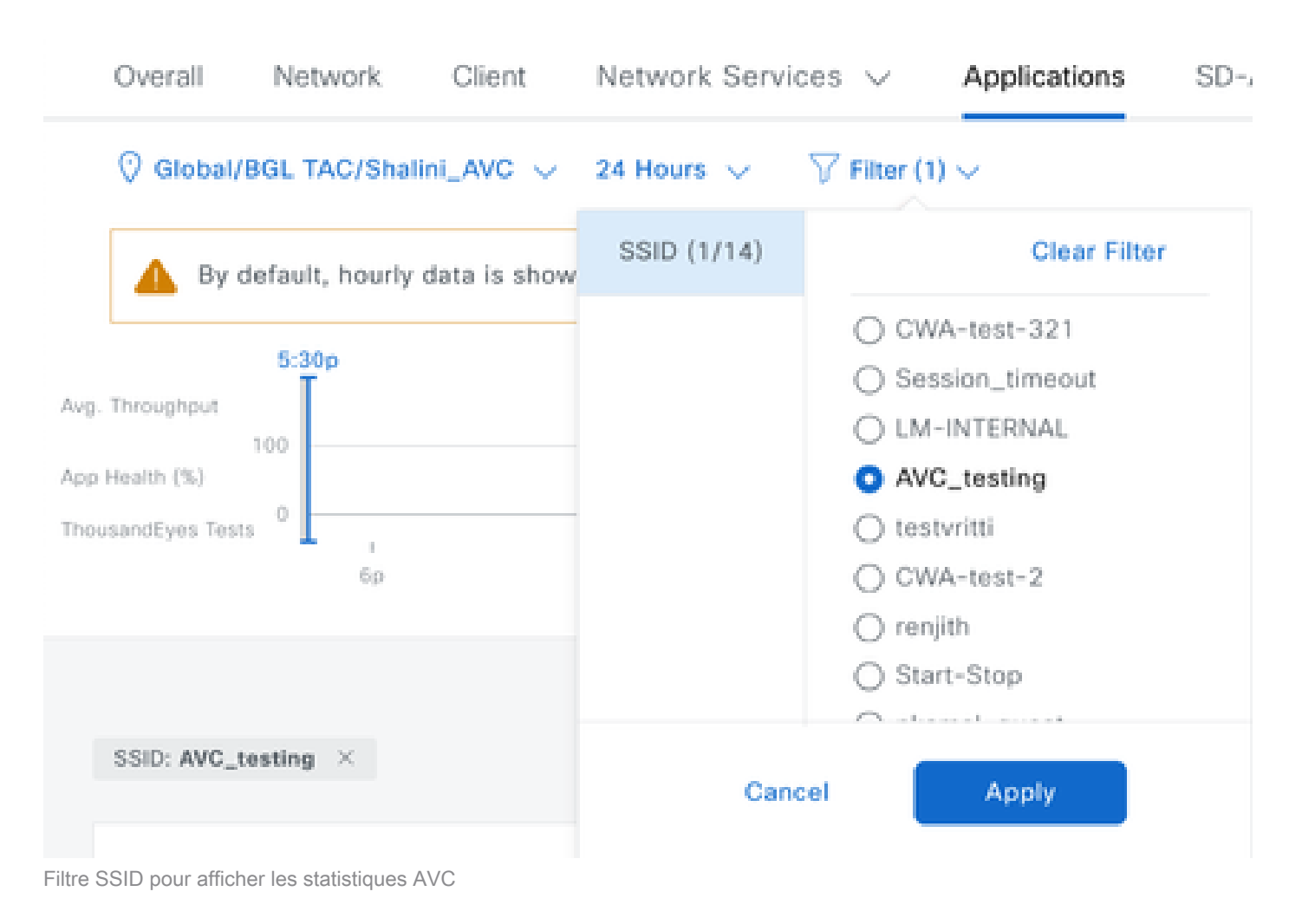

#### Sur le collecteur NetFlow externe

#### Exemple 1 : Cisco Prime en tant que collecteur Netflow

Lorsque vous utilisez Cisco Prime comme collecteur Netflow, le WLC 9800 collecté s'affiche comme source de données envoyant les données Netflow et le modèle NetFlow est créé automatiquement en fonction des données envoyées par le WLC 9800.

À partir de la capture de paquets effectuée sur le WLC 9800, nous pouvons confirmer qu'il envoie des données concernant les applications et le trafic réseau à Cisco Prime en continu.

| 4                                           | 🤇 🔳 🧕 🄇 | ) 📄 🗋 🕅         | < 🔶 ک          | 2 🐔 Ł 📃 🛛    | € €      | ፹            |               |  |  |  |
|---------------------------------------------|---------|-----------------|----------------|--------------|----------|--------------|---------------|--|--|--|
| ip.addr == 10.106.36.22 && udp.port == 9991 |         |                 |                |              |          |              |               |  |  |  |
| N                                           | 0.      | Time            | Source         | Destination  | Protocol | Length Info  |               |  |  |  |
| Г                                           | 87      | 20:50:23.855943 | 10.105.193.156 | 10.106.36.22 | UDP      | 170 51154 →  | 9991 Len=128  |  |  |  |
| Т                                           | 1453    | 20:50:24.775945 | 10.105.193.156 | 10.106.36.22 | UDP      | 458 51154 →  | 9991 Len=416  |  |  |  |
|                                             | 1465    | 20:50:24.856950 | 10.105.193.156 | 10.106.36.22 | UDP      | 170 51154 →  | 9991 Len=128  |  |  |  |
|                                             | 1583    | 20:50:25.776952 | 10.105.193.156 | 10.106.36.22 | UDP      | 1394 51154 → | 9991 Len=1352 |  |  |  |
|                                             | 1584    | 20:50:25.776952 | 10.105.193.156 | 10.106.36.22 | UDP      | 1082 51154 → | 9991 Len=1040 |  |  |  |

|   | 1596          | 20:50:25.857942     | 10.105.193.156       | 10.106.36.22      | UDP | 1394 | 51154 → 9991        | Len=1352 |
|---|---------------|---------------------|----------------------|-------------------|-----|------|---------------------|----------|
|   | 1597          | 20:50:25.857942     | 10.105.193.156       | 10.106.36.22      | UDP | 1394 | 51154 → 9991        | Len=1352 |
|   | 1598          | 20:50:25.857942     | 10.105.193.156       | 10.106.36.22      | UDP | 474  | 51154 → 9991        | Len=432  |
|   | 1779          | 20:50:26.777959     | 10.105.193.156       | 10.106.36.22      | UDP | 1394 | 51154 → 9991        | Len=1352 |
|   | 1780          | 20:50:26.777959     | 10.105.193.156       | 10.106.36.22      | UDP | 1158 | 51154 → 9991        | Len=1116 |
|   | 1857          | 20:50:26.858949     | 10.105.193.156       | 10.106.36.22      | UDP | 1394 | 51154 → 9991        | Len=1352 |
|   | 1858          | 20:50:26.858949     | 10.105.193.156       | 10.106.36.22      | UDP | 1394 | 51154 → 9991        | Len=1352 |
|   | 1859          | 20:50:26.858949     | 10.105.193.156       | 10.106.36.22      | UDP | 1394 | 51154 → 9991        | Len=1352 |
|   | 1860          | 20:50:26.858949     | 10.105.193.156       | 10.106.36.22      | UDP | 270  | 51154 → 9991        | Len=228  |
|   | 1861          | 20:50:26.858949     | 10.105.193.156       | 10.106.36.22      | UDP | 1394 | 51154 → 9991        | Len=1352 |
|   | 1862          | 20:50:26.858949     | 10.105.193.156       | 10.106.36.22      | UDP | 678  | 51154 → 9991        | Len=636  |
|   | 2086          | 20:50:27.778951     | 10.105.193.156       | 10.106.36.22      | UDP | 1394 | 51154 → 9991        | Len=1352 |
|   | 2087          | 20:50:27.778951     | 10.105.193.156       | 10.106.36.22      | UDP | 1394 | <b>51154</b> → 9991 | Len=1352 |
|   | 2088          | 20:50:27.778951     | 10.105.193.156       | 10.106.36.22      | UDP | 534  | 51154 → 9991        | Len=492  |
|   | 2113          | 20:50:27.859940     | 10.105.193.156       | 10.106.36.22      | UDP | 578  | 51154 → 9991        | Len=536  |
|   | 2287          | 20:50:28.779958     | 10.105.193.156       | 10.106.36.22      | UDP | 378  | 51154 → 9991        | Len=336  |
|   | 2295          | 20:50:28.859940     | 10.105.193.156       | 10.106.36.22      | UDP | 1394 | 51154 → 9991        | Len=1352 |
| 1 | 2206          | 30.E0.30 0E0040     | 10 105 103 155       | 10 106 26 22      | UDD | 270  | E11E4 . 0001        | 100-000  |
| > | Frame 87: 170 | bytes on wire (1360 | bits), 170 bytes cap | tured (1360 bits) |     | _    |                     |          |

> Ethernet II, Src:

> Internet Protocol Version 4, Src: 10.105.193.156, Dst: 10.106.36.22

> User Datagram Protocol, Src Port: 51154, Dst Port: 9991

Data (128 bytes)

Capture de paquets effectuée sur le WLC 9800

| ₿ | cisco Prime Infrastructure                                                                  |                    |         |                    | Q - Application             | in Search 🗧 🐥 😣 62 roo                           |  |  |  |  |  |
|---|---------------------------------------------------------------------------------------------|--------------------|---------|--------------------|-----------------------------|--------------------------------------------------|--|--|--|--|--|
| ٨ | Services / Application Visibility & Control / Data Sources *         Assurance Memory State |                    |         |                    |                             |                                                  |  |  |  |  |  |
| * | ▼ Device Data Sources                                                                       |                    |         |                    |                             |                                                  |  |  |  |  |  |
|   |                                                                                             |                    |         |                    |                             |                                                  |  |  |  |  |  |
|   | Leiete     Enable       Disable                                                             |                    |         |                    |                             |                                                  |  |  |  |  |  |
|   | Device Name                                                                                 | Data Source        | Туре    | Exporting Device   | Last 5 min Flow Record Rate | Last Active Time                                 |  |  |  |  |  |
|   |                                                                                             |                    |         |                    |                             |                                                  |  |  |  |  |  |
|   | 9800WLC.cisco.com                                                                           | 10.105.193.156 (j) | NETFLOW | 10.105.193.156 (j) | 2                           | Friday, July 19 2024 at 04:50:18 AM India Standa |  |  |  |  |  |

WLC de détection Cisco Prime 9800 comme source de données Netflow

Vous pouvez définir des filtres basés sur l'application, les services et même par client, en utilisant l'adresse IP pour une analyse de données plus ciblée.

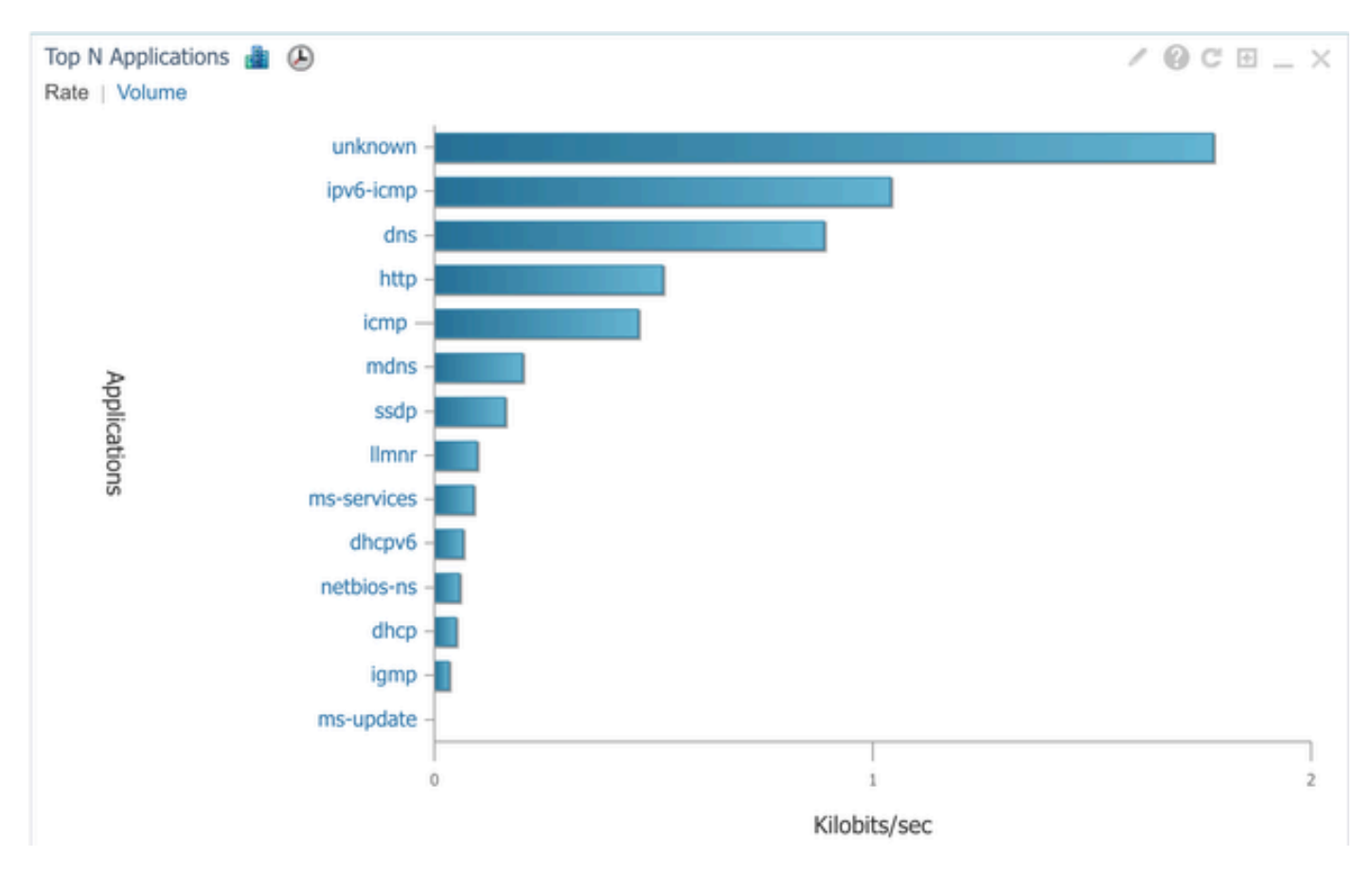

```
Visibilité des applications pour tous les clients
```

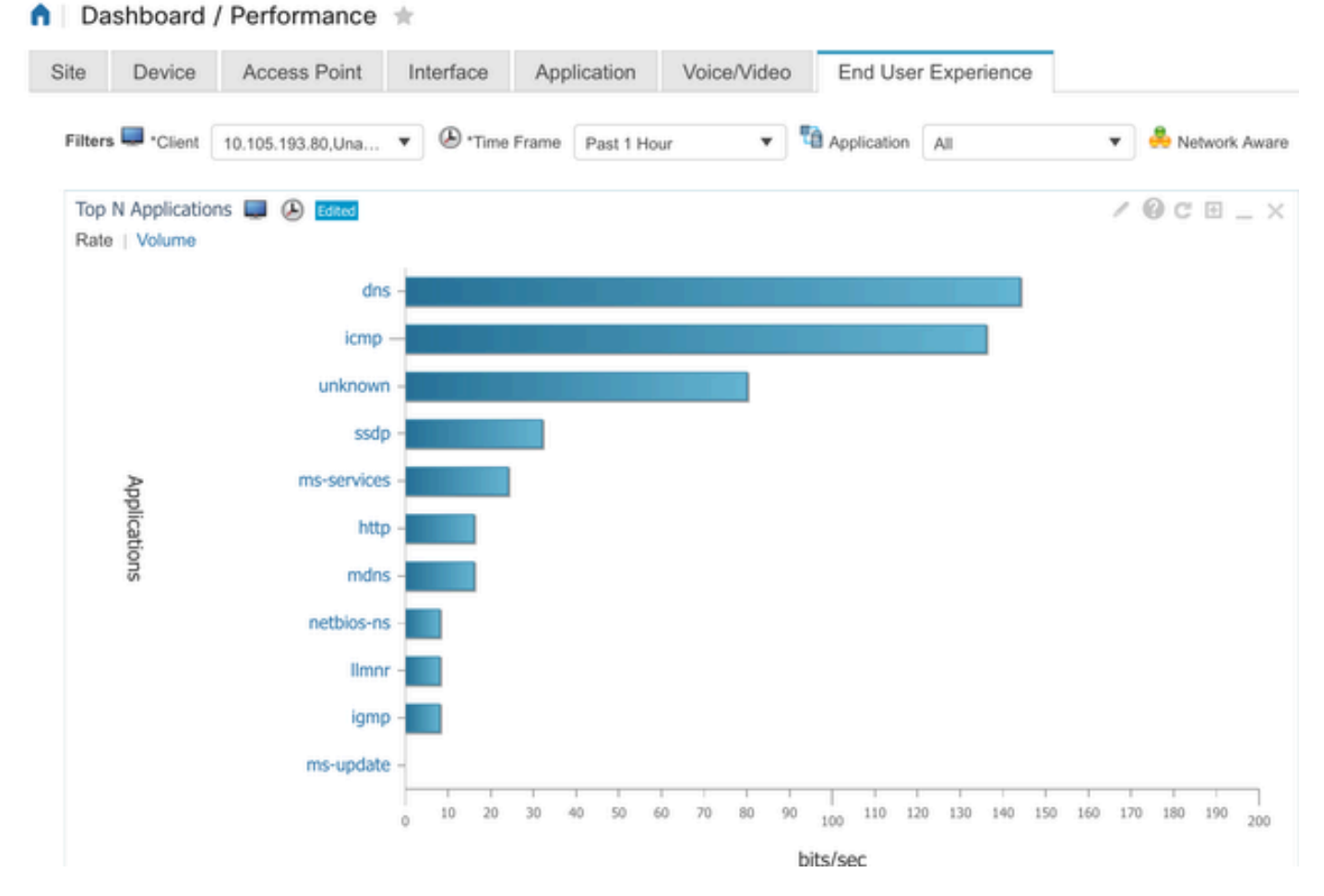

Application d'un client spécifique utilisant une adresse IP

#### Exemple 2 : collecteur NetFlow tiers

Dans cet exemple, le collecteur NetFlow tiers [SolarWinds] est utilisé pour collecter les statistiques d'application. Le WLC 9800 utilise Flexible NetFlow (FNF) pour transmettre des données complètes concernant les applications et le trafic réseau, qui sont ensuite collectées par SolarWinds.

| ¥                                                                                            | SOLARW        | INDS   | MY DA            | SHBOARDS                   | 5 - ALER      | TS & ACTIVI | TY -            | REPORTS | ; - S           | ETTING  | 5 <del>-</del>     |                   |           |
|----------------------------------------------------------------------------------------------|---------------|--------|------------------|----------------------------|---------------|-------------|-----------------|---------|-----------------|---------|--------------------|-------------------|-----------|
| 0                                                                                            | Net           | Flow / | Appli            | cations                    | Summai        | ry          |                 |         |                 |         |                    |                   |           |
| Time Period Flow Direction IP Version<br>Last 1 Hours V Ingress and Egress V IPv4 and IPv6 V |               |        |                  |                            |               |             |                 |         |                 |         |                    |                   |           |
|                                                                                              | tor «         | Top 10 | App              | lications<br>SRESS, LAST 1 | HOURS, RATE   |             |                 |         |                 |         | Ν                  | letFlow 🗸         | EDIT HELP |
|                                                                                              | Flow Naviga   | 500.0  | 0 kbps           |                            |               |             |                 |         |                 |         |                    |                   |           |
|                                                                                              | »             | 400.0  | 0 kbps           |                            |               |             |                 |         |                 |         |                    | -                 |           |
|                                                                                              | v Alert       | 300.0  | 0 kbps           |                            |               |             |                 |         |                 |         |                    |                   |           |
|                                                                                              | Create a Flov | 200.0  | 0 kbps<br>0 kbps |                            |               |             |                 |         |                 |         |                    |                   |           |
|                                                                                              |               |        | 0 hos            |                            |               |             |                 |         |                 |         |                    |                   |           |
|                                                                                              |               |        | 2:4              | 0 PM                       | 2:50 PM       | 3:00        | PM              | 3:10 PM | и               | 3:20 PM | 4                  | 3:30 PM           | 3:40 PM   |
|                                                                                              |               |        |                  |                            | 2:45 PM       |             | 3:00 PM         | 88      | 3:1             | 5 PM    |                    | ALAR PM           | N,        |
|                                                                                              |               |        |                  |                            |               |             |                 |         |                 |         |                    |                   |           |
|                                                                                              |               |        | A                | PPLICATION                 | 4             |             | INGRES<br>BYTES | SS      | EGRESS<br>BYTES |         | INGRESS<br>PACKETS | EGRESS<br>PACKETS | PERCENT   |
|                                                                                              |               | 2      | •                | http prot                  | ocol over TLS | /SSL (443)  | 647.7 k         | bytes   | 11.4 Mb         | ytes    | 2.85 k             | 6.54 k            | 99.47%    |
|                                                                                              |               | ۰.     | ☑ 4              | World Wi                   | de Web HTTP   | (80)        | 19.5 kb         | ytes    | 10.6 kby        | tes     | 74                 | 109               | 0.25%     |
|                                                                                              |               | >      |                  | Domain N                   | Name Server   | (53)        | 10.7 kb         | ytes    | 4.5 kbyt        | es      | 58                 | 55                | 0.12%     |
|                                                                                              |               | ) · ·  |                  | ELLMNR (5                  | 5355)         |             | 0 bytes         |         | 9.0 kbyt        | es      | 0                  | 94                | 0.07%     |
|                                                                                              |               |        |                  | P NETBIOS                  | Name Service  | e (137)     | 0 bytes         |         | 8.1 kbyt        | 62      | 0                  | 88                | 0.07%     |
|                                                                                              |               | 2      |                  | NETBIOS                    | Datagram Se   | rvice (138) | 0 bytes         |         | 972 byte        | es      | 0                  | 4                 | 0.01%     |
|                                                                                              |               | - P -  | <b>N</b> 4       | Palace-4                   | (9992)        |             | 618 by          | tes     | 0 bytes         |         | 5                  | 0                 | 0.01%     |

Statistiques d'application Netflow sur SolarWind

## Contrôle Du Trafic

Le contrôle du trafic fait référence à un ensemble de fonctionnalités et de mécanismes utilisés pour gérer et réguler le flux du trafic réseau. La réglementation du trafic ou la limitation du débit sont des mécanismes utilisés dans un contrôleur sans fil pour contrôler la quantité de trafic transmise à partir du client. Il surveille le débit de données pour le trafic réseau et prend des mesures immédiates lorsqu'une limite de débit prédéfinie est dépassée. Lorsque le trafic dépasse le débit spécifié, la limitation du débit peut supprimer les paquets excédentaires ou les marquer en changeant leurs valeurs de classe de service (CoS) ou de point de code de services différenciés (DSCP). Cela peut être réalisé en configurant QOS dans 9800 WLC, Vous pouvez vous référer à https://www.cisco.com/c/en/us/support/docs/wireless/catalyst-9800-series-wireless-controllers/215441-configure-qos-rate-limiting-on-catalyst.html pour obtenir la vue d'ensemble de la façon dont ces composants fonctionnent et comment ils peuvent être configurés pour obtenir différents résultats.

## Dépannage

Le dépannage des problèmes AVC implique l'identification et la résolution des problèmes susceptibles d'affecter la capacité de l'AVC à identifier, classer et gérer avec précision le trafic des applications sur votre réseau sans fil. Les problèmes courants peuvent inclure la classification du trafic, l'application des politiques ou la création de rapports. Voici quelques étapes et considérations pour le dépannage des problèmes AVC sur un WLC Catalyst 9800 :

- Vérification de la configuration AVC : assurez-vous qu'AVC est correctement configuré sur le WLC et associé aux WLAN et profils corrects.
- Lors de la configuration d'AVC via l'interface graphique utilisateur, le port 9995 est automatiquement affecté comme port par défaut. Cependant, si vous utilisez un collecteur externe, vérifiez sur quel port il est configuré pour écouter le trafic NetFlow. Il est essentiel de configurer précisément ce numéro de port pour qu'il corresponde aux paramètres de votre collecteur.
- Vérifiez la prise en charge du modèle AP et du mode de déploiement.
- Reportez-vous aux limitations du WLC 9800 lors de la mise en oeuvre de l'AVC dans votre réseau sans fil.

#### Collecte des journaux

Journaux WLC

1. Activez l'horodatage pour avoir une référence temporelle pour toutes les commandes.

9800WLC#term exec prompt timestamp

2. Pour vérifier la configuration

3. Vous pouvez vérifier le statut de l'avc et les statistiques de netflow.

Vérifiez l'état de la configuration AVC.

9800WLC#show avc status wlan <wlan\_name>

Vérifiez le nombre de paquets FNFv9 et décodez l'état transmis au plan de contrôle (CP).

9800WLC#show platform software wlavc status decoder

Vérifiez les statistiques de NetFlow (cache FNF).

9800WLC#show flow monitor <Flow\_Monitor\_Name>

Cochez la case Top n application usage for each wlan, où n = <1-30> Saisissez le nombre d'applications.

9800WLC#show avc wlan <SSID> top <n> applications <aggregate|downstream|upstream>

Vérifiez l'utilisation des n premières applications pour chaque client, où n = <1-30> Saisissez le nombre d'applications.

9800WLC#show avc client <mac> top <n> applications <aggregate|downstream|upstream>

Cochez les n premiers clients connectés à un réseau local sans fil spécifique à l'aide de l'application spécifique, où n=<1-10> Saisissez le nombre de clients.

9800WLC#show avc wlan <SSID> application <app> top <n> <aggregate|downstream|upstream>

Vérifiez les statistiques nbar.

9800WLC#show ip nbar protocol-discovery

4. Définissez le niveau de journalisation sur debug/verbose.

9800WLC#set platform software trace all debug/verbose

!! To View the collected logs
9800WLC#show logging profile wireless internal start last clear to-file bootflash:<File\_Name</pre>

!!Set logging level back to notice post troubleshooting
9800WLC#set platform software trace wireless all debug/verbose

5. Activez le suivi radioactif (RA) pour l'adresse MAC du client afin de valider les statistiques AVC. Via CLI

9800WLLC#debug wireless {mac | ip} {aaaa.bbbb.cccc | x.x.x.x } {monitor-time} {N seconds} !! Setting time 9800WLC#no debug wireless mac <Client\_MAC> !!WLC generates a debug trace file with Client\_info, command to check for debug trace file generated. 9800WLC#dir bootflash: | i debug

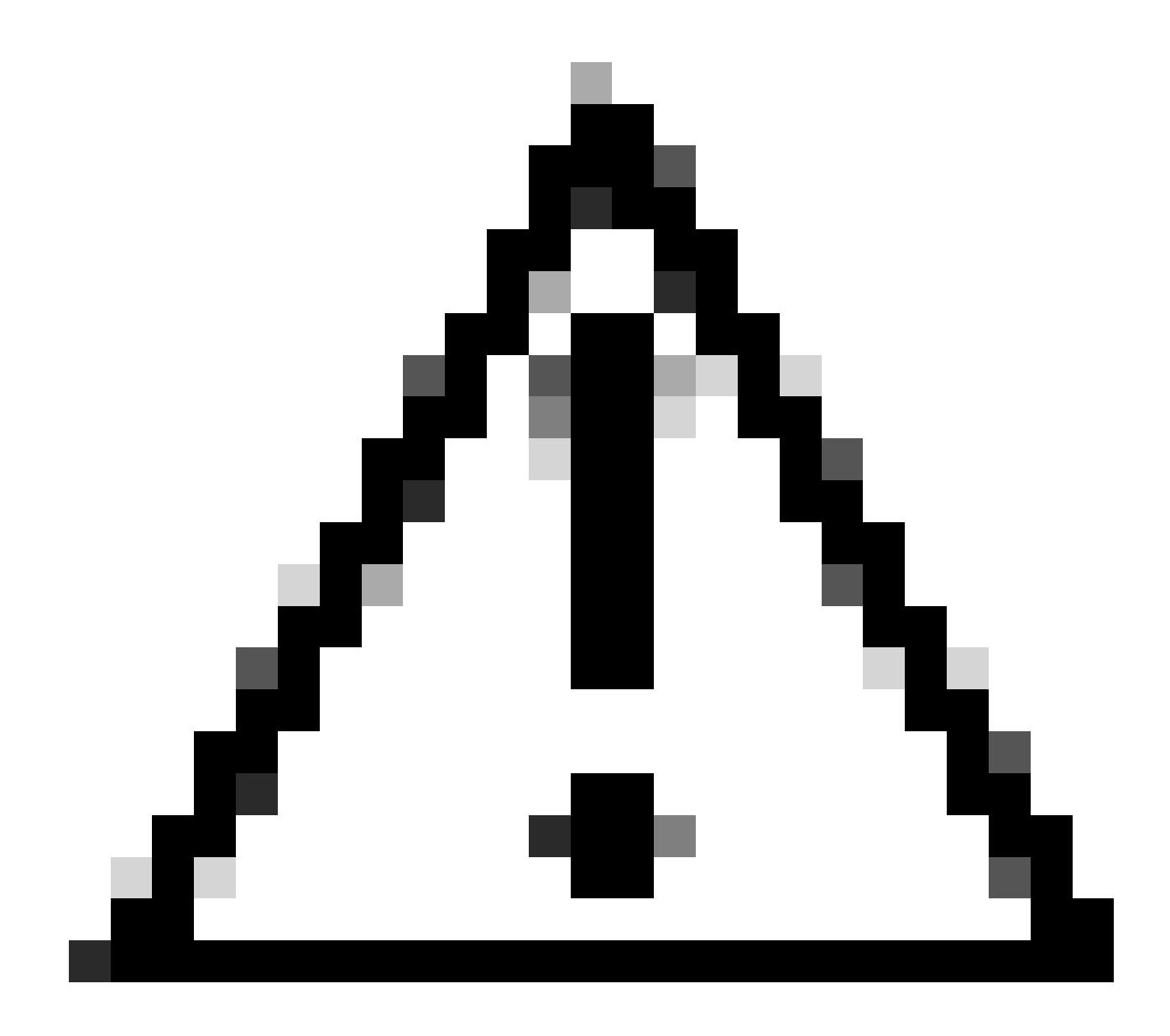

Attention : le débogage conditionnel active la journalisation au niveau du débogage qui à son tour augmente le volume des journaux générés. Laisser cette opération en cours réduit le retard dans le temps à partir duquel vous pouvez afficher les journaux. Il est donc recommandé de toujours désactiver le débogage à la fin de la session de dépannage.

```
# clear platform condition all
# undebug all
```

Via GUI

Étape 1. Accédez à Troubleshooting > Radioactive Trace .

Étape 2. Cliquez sur Add et entrez l'adresse Mac du client que vous souhaitez dépanner. Vous pouvez ajouter plusieurs adresses Mac à suivre.

Étape 3. Lorsque vous êtes prêt à démarrer le suivi radioactif, cliquez sur Démarrer. Une fois démarré, la journalisation de débogage est écrite sur le disque à propos de tout traitement du plan

de contrôle lié aux adresses MAC suivies.

Étape 4. Lorsque vous reproduisez le problème que vous souhaitez dépanner, cliquez sur Stop.

Étape 5. Pour chaque adresse mac déboguée, vous pouvez générer un fichier journal rassemblant tous les journaux appartenant à cette adresse mac en cliquant sur Générer .

Étape 6. Choisissez le délai d'attente avant la création du fichier journal et cliquez sur Apply to Device (Appliquer au périphérique).

Étape 7. Vous pouvez maintenant télécharger le fichier en cliquant sur la petite icône située à côté du nom du fichier. Ce fichier est présent dans le lecteur flash d'amorçage du contrôleur et peut également être copié à partir de la boîte via CLI.

Voici un aperçu des débogages AVC dans les traces RA

```
2024/07/20 20:15:24.514842337 {wstatsd_R0-0}{2}: [avc-stats] [15736]: (debug): Received stats record fo
2024/07/20 20:15:24.514865665 {wstatsd_R0-0}{2}: [avc-stats] [15736]: (debug): Received stats record fo
2024/07/20 20:15:24.514875837 {wstatsd_R0-0}{2}: [avc-stats] [15736]: (debug): Received stats record fo
2024/07/20 20:15:40.530177442 {wstatsd_R0-0}{2}: [avc-stats] [15736]: (debug): Received stats record fo
```

6. Captures intégrées filtrées par adresse MAC client dans les deux directions, filtre MAC interne client disponible après 17.1.

Il est particulièrement utile lors de l'utilisation d'un collecteur externe, car il aide à confirmer si le WLC transmet les données NetFlow au port prévu comme prévu.

Via CLI

monitor capture MYCAP clear monitor capture MYCAP interface <Interface> both monitor capture MYCAP buffer size 100 monitor capture MYCAP match any monitor capture MYCAP inner mac CLIENT\_MAC@ monitor capture MYCAP start !! Inititiate different application traffic from user monitor capture MYCAP stop monitor capture MYCAP stop monitor capture MYCAP export flash:|tftp:|http:.../filename.pcap

Via GUI Étape 1. Accédez à Troubleshooting > Packet Capture > +Add .

Étape 2. Définissez le nom de la capture de paquets. Un maximum de 8 caractères est autorisé.

Étape 3. Définissez les filtres, le cas échéant.

Étape 4. Cochez cette case pour surveiller le trafic de contrôle si vous voulez voir le trafic envoyé au processeur du système et réinjecté dans le plan de données.

Étape 5. Définissez la taille du tampon. Un maximum de 100 Mo est autorisé.

Étape 6. Définissez la limite, soit par la durée qui permet une plage de 1 à 1000000 secondes, soit par le nombre de paquets qui permet une plage de 1 à 100000 paquets, selon vos besoins.

Étape 7. Choisissez l'interface dans la liste des interfaces de la colonne de gauche et sélectionnez la flèche pour la déplacer vers la colonne de droite.

Étape 8. Cliquez sur Apply to Device.

Étape 9. Pour démarrer la capture, sélectionnez Start .

Étape 10. Vous pouvez laisser la capture s'exécuter jusqu'à la limite définie. Pour arrêter manuellement la capture, sélectionnez Arrêter.

Étape 11. Une fois arrêté, un bouton Export devient disponible pour cliquer avec l'option pour télécharger le fichier de capture (.pcap) sur le bureau local via HTTP ou serveur TFTP ou serveur FTP ou disque dur du système local ou flash.

Journaux AP

Modes Fabric et Flex

1. show tech pour avoir tous les détails de configuration et les statistiques du client pour le point d'accès.

2. show avc nbar statistics nbar stats from AP

3. Débogages AVC

AP#term mon AP#debug capwap client avc <all/detail/error/event> AP#debug capwap client avc netflow <all/detail/error/event/packet>

## Informations connexes

Guide de configuration AVC

Limitation du débit sur le WLC 9800

#### À propos de cette traduction

Cisco a traduit ce document en traduction automatisée vérifiée par une personne dans le cadre d'un service mondial permettant à nos utilisateurs d'obtenir le contenu d'assistance dans leur propre langue.

Il convient cependant de noter que même la meilleure traduction automatisée ne sera pas aussi précise que celle fournie par un traducteur professionnel.